# EC-4310 Intelligent Conductivity Transmitter

## Operation Manual

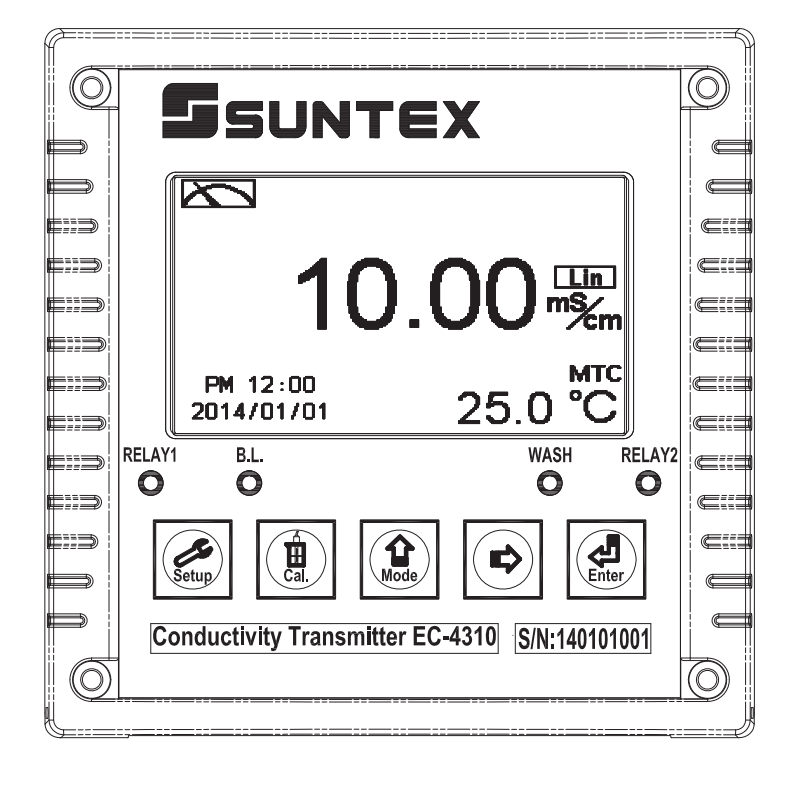

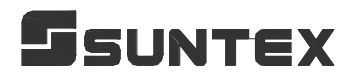

## CONTENTS

| B  | Brief Instruction1 |                                                 |    |
|----|--------------------|-------------------------------------------------|----|
| 1. | S                  | pecifications                                   | 4  |
| 2. | A                  | ssembly and installation                        |    |
|    | 2.1                | Fransmitter installation                        | 5  |
|    | 2.2                | Illustration of panel mounting                  | 5  |
|    | 2.3                | Illustration of Wall mounting and pipe mounting | 6  |
| 3. | 0                  | verview of conductivity transmitter EC-4310     |    |
|    | 3.1                | Illustration of rear panel                      | 7  |
|    | 3.2                | Illustration of terminal function               | 7  |
|    | 3.3                | Description of terminal function                | 8  |
|    | 3.4                | Wiring of cable                                 | 9  |
|    | 3.5 (              | Circuit of cable                                | 9  |
|    | 3.6                | Illustration of electrical connection           | 10 |
|    | 3.7                | Online EC/RC pipe system(Optional)              | 11 |
| 4. | C                  | onfiguration                                    |    |
|    | 4.1 ]              | Illustration of front panel                     |    |
|    | 4.2]               | Keypad                                          |    |
|    | 4.3]               | LED indicators                                  |    |
|    | 4.4]               | Display                                         | 13 |
| 5. | 0                  | peration                                        |    |
|    | 5.1                | Measurement mode                                | 14 |
|    | 5.2 \$             | Set-up menu                                     | 14 |
|    | 5.3 (              | Calibration menu                                | 14 |
|    | 5.4                | Shortcuts                                       | 14 |
|    | 5.5                | Default value                                   | 14 |
| 6. | . S                | ettings                                         |    |
|    | E                  | Block diagram of settings                       | 15 |
|    | 6.1                | Entry of set-up menu                            | 17 |
|    | 6.2                | Security code of settings(Code)                 | 18 |
|    | 6.3                | Language                                        | 19 |
|    | 6.4                | Mode                                            | 20 |
|    | 6.5                | Product Adjustment                              | 21 |
|    | 6.6                | Temperature                                     | 22 |
|    | 6.7                | Temperature Compensation Coefficient            | 23 |
|    | 6.8                | Relay 1                                         | 24 |
|    | 6.9                | Relay 2                                         | 25 |

| 6.10   | ) Wash time(Clean)                              | 26 |
|--------|-------------------------------------------------|----|
| 6.11   | Analog output 1                                 | 27 |
| 6.12   | 2 Analog output 2 (Temperature)                 | 28 |
| 6.13   | B Date/Time (Clock)                             | 29 |
| 6.14   | Sample average of measurements (Digital filter) | 30 |
| 6.15   | Backlight settings                              | 31 |
| 6.16   | 6 Contrast settings                             |    |
| 6.17   | Power frequency (Freq.)                         | 33 |
| 6.18   | Automatically back to measurement mode(Return)  |    |
| 7. Ca  | libration                                       |    |
| I      | Block diagram of Calibration                    |    |
| 7.1    | Entry of calibration menu                       |    |
| 7.2    | Security password of calibration                |    |
| 7.3    | Cell constant calibration                       | 38 |
| 7.4    | Standard solution calibration (Std. Solution)   | 40 |
| 7.5    | Automatically back to measurement mode(Return)  | 41 |
| 8. Er  | ror messages (Error code)                       |    |
| 9. In: | stallation of cells                             |    |
| 9.1    | Appearance of cells                             | 43 |
| 9.2    | Correct installation                            | 44 |
| 9.3    | Incorrect installation                          | 44 |
| Apper  | ndix                                            |    |

Thank you for purchasing Suntex products. In order to continually improve and enhance the transmitter's function, Suntex reserves the right to modify the content and icon display of the product. The actual situation is subject to the instrument without notice. The operation manual is only provided for function and installation description, Suntex Instruments Co., Ltd. is not liable for any person or entity for any direct or indirect loss or damage due to improper usage of this product. If you have any questions or find omission, negligence or mistakes of the operation manual, please contact with our staff, thank you.

#### **Precautions for installation**

Wrong wiring will lead to breakdown or electrical shock of the instrument, please read this operation manual clearly before installation.

- •Make sure to remove AC power from the transmitter before wiring input, output connections, and remove it before opening the transmitter's housing.
- •The installation site of the transmitter should be good in ventilation and avoid direct sunshine.
- •The material of signal cable should be special coaxial cable. Strongly recommend using our coaxial cable. Do not use normal wires instead.
- •Avoid electrical surge when using power. Especially when using three-phase power, use ground wire correctly. If the power surges interference occurs, separate the power supply of transmitter from the control device, such as: dosing machines, mixers, etc. to make individual power supply for the transmitter; or set surge absorber to reduce the power surges at all electromagnetic switches and power control device coils.
- •The internal relay contact of the instruments is for alarm or control function. Due to safety, **please must connect to external relays which can stand enough ampere to make sure the safety operation of the instrument.** (Please refer to chapter 3.6 "Illustration of electrical connection")
- •There a manufacturer logo usually shows in the display of transmitter, and the illustration of each function in the manual is no longer expressed.

## **Brief Instruction**

Description of set-up settings (see chapter 6 for details) Press and simultaneously to see the overview of the set-up settings now. Then press if you would like to modify set-up settings. Press keypad according to index of keypad on the screen.

#### Index of keypad

| keypad    | Accordingly item | Description                                                        |  |
|-----------|------------------|--------------------------------------------------------------------|--|
| Setup     | ध्य:Back         | Back to upper layer                                                |  |
| Choose le |                  | Choose leftward of change to left page                             |  |
| Mode      | ▲: +             | Increase digit                                                     |  |
|           | ▶: ▲             | Choose rightward of change to right page                           |  |
|           | <u>▶</u> : —     | Decrease digit                                                     |  |
| Enter     | ENT : Enter      | Confirm settings after modifications and then go through next step |  |

#### **Selection of set-up items**

| keypad                                                    | Accordingly item                         | Description                                                                                                    |  |
|-----------------------------------------------------------|------------------------------------------|----------------------------------------------------------------------------------------------------|--|
| Mode 🏟                                                    |                                          | Measurement mode, to choose Conductivity (Cond), Resistivity<br>(Res), Total Dissolved Solids (TDS) or Salinity measurement                                                                                                    |  |
| Product Adj. Sample reading adjustment—f                  |                                          | Sample reading adjustment—for resistivity mode only.                                                                                                    |  |
| Temperature                                               | C. C. C. C. C. C. C. C. C. C. C. C. C. C | Temperature measurement and compensation, including MTC,<br>PTC100 $\Omega$ , PTC1K $\Omega$ , NTC (4 types total). MTCManual<br>temperature compensation, PTC100 $\Omega$ /PTC1K $\Omega$ /NTC auto<br>temperature compensation |  |
| Compensation                                              | out non-linear<br>linear                 | Temperature compensation setting, selection from linear(Lin.), non-linear(Non-Lin.), no compensation(Lin., 0.0%), 3 types                                                                                                    |  |
| Relay 1 $\underbrace{1}{}$ First relay setting, to choose |                                          | First relay setting, to choose action off or Hi/Lo alarm                                                                                                    |  |
| Relay 2                                                   | 2                                        | Second relay setting, to choose action off or Hi/Lo alarm                                                                                                    |  |

| Clean                               | P <sup>an</sup> ti | Automatic wash time setting, to choose electrode clean<br>equipment's ON and OFF duration                                                     |  |
|-------------------------------------|--------------------|----------------------------------------------------------------------------------------------------|--|
| Analog 1                            | S-mA               | Current output according to Res, Cond., TDS or Sal. setting<br>range                                                                          |  |
| Analog 2                            | °C-mA              | Current output according to temperature setting range                                                                                         |  |
| Clock                               |                    | Clock setting (When out of power and reboot it, the<br>instrument's time setting will return to the factory<br>pre-setting)                   |  |
| Digital Filter                      |                    | Take every serial 1~60 measurements, average them continuously, and make it as the readings                                                   |  |
| Black-light                         | Ğ.                 | Backlight setting, to set Auto/ON/OFF backlight, brightness, and sensitivity                                                                  |  |
| Contrast Contrast                   |                    | Contrast of screen setting                                                                                                    |  |
| Frequency                           | SOHz<br>BOHz       | Power frequency setting                                                                                                    |  |
| Return                              | 0                  | Setting of returning to the measurement mode                                                                                                  |  |
| Code                                | ð                  | Security code of set-up mode. The set-up code is precedential to calibration code, thus it can pass a different security code of calibration. |  |
| Language Available for English, Tra |                    | Available for English, Traditional Chinese, Simplified Chinese                                                                                |  |

## Description of calibration settings (see chapter 7 for details) Press $\textcircled{1}{\text{H}}$ and $\textcircled{1}{\text{H}}$ simultaneously to see the last calibration information. Then press $\textcircled{1}{\text{H}}$ if you would like to make a new calibration or modify setting of calibration. Press keypad according to index of keypad on the screen.

#### Index of keypad:

| keypad                    | Accordingly item                                                           | Description                              |  |
|---------------------------|----------------------------------------------------------------------------|------------------------------------------|--|
| Cal.                      | <u>⊞</u> :Back                                                             | Back to upper layer                      |  |
| Choose leftward of change |                                                                            | Choose leftward of change to left page   |  |
| Mode                      | ▲: +                                                                       | Increase digit                           |  |
|                           | <b>▶</b> : <b>▲</b>                                                        | Choose rightward of change to right page |  |
|                           | <u>▶</u> : -                                                               | Decrease digit                           |  |
| Enter                     | Enter     Confirm settings after modifications and then go thro       step |                                          |  |

#### Selection of calibration items

| keypad Accordingly item      |   | Description                                                                                                    |  |
|------------------------------|---|----------------------------------------------------------------------------------------------------|--|
| Cell Constant To ac same     |   | To adjust the instrument cell constant setting until the value the same with the given cell constant of the sensor |  |
| Std. Solution Use the approp |   | Use the appropriate standard solution to calibrate the system                                                      |  |
| Return                       | 0 | Time interval setting of returning to the measurement mode                                                         |  |
| Code                         | å | Security code of calibration mode.                                                                                 |  |

#### Note

Due to the need for continuous improvement of the transmitter function, we reserve the right to modify the content and the icon of the function. The actual icons and contents are subject to the instrument without notice.

## 1. Specifications

| Ν                  | Model           | EC-4310                                                                                                    |  |  |
|--------------------|-----------------|----------------------------------------------------------------------------------------------------|--|--|
| Measuring modes    |                 | Resistivity/Conductivity/TDS/Salinity/Temp.                                                                |  |  |
|                    | Resistivity     | 0.00 MΩ·cm~20.00 MΩ·cm                                                                                     |  |  |
|                    | Conductivity    | 0.000 μS/cm~2000 mS/cm (depends on selected sensor )in 7 ranges;<br>Auto or Fixed                          |  |  |
| Ranges             | Salinity        | 0.0ppt~70.0ppt (according to IOT)                                                                          |  |  |
|                    | TDS             | 0ppm~19999ppm; 0.00~199.99 ppt                                                                             |  |  |
|                    | Temp.           | PT-1000/PT-100 -30.0~200.0°C , NTC30K: -30.0~130.0°C                                                       |  |  |
|                    | Resistivity     | 0.01 MΩ·cm                                                                                                 |  |  |
| Resolutions        | Conductivity    | 0.001 / 0.01 / 0.1 / 1 µS/cm, 0.01 / 0.1 / 1 mS/cm                                                         |  |  |
|                    | Temp.           | 0.1°C                                                                                                    |  |  |
|                    | Resistivity     | ±1% (± 1 Digit)                                                                                            |  |  |
| Accuracy           | Conductivity    | ±1% (± 1 Digit)                                                                                            |  |  |
| Accuracy           | Temp            | ±0.2°C (± 1 Digit), (excluding two-wiring PT100)                                                           |  |  |
|                    | Temp.           | Equipped with temperature error correction function                                                        |  |  |
| Ten                | perature        | Automatic with NTC 30K <sup>Ω</sup> / PT-1000 /PT-100                                                      |  |  |
| Com                | pensation       | Manual adjustment                                                                                          |  |  |
|                    |                 | (1) Manual cell-constant adjustment                                                                        |  |  |
| Callor             | ation mode      | (2) Conductivity standard solution calibration                                                             |  |  |
| Ambient Temp.      |                 | 0~50 °C                                                                                                    |  |  |
| Storage Temp.      |                 | -20~70 °C                                                                                                  |  |  |
| Cell               | Constant        | $0.01, 0.05, 0.1, 0.5, 10.00 \text{ cm}^{-1}$ fixed, freely selectable $0.0080 \sim 19.99 \text{ cm}^{-1}$ |  |  |
| Temperat           | ure Coefficient | Linear temperature compensation at 0.00%~ 40.00%,                                                          |  |  |
| Temperat           |                 | Non-Linear compensation for pure water, and Off-compensation                                               |  |  |
| D                  | Display         | Large LCM with auto-sense backlight and contrast function                                                  |  |  |
|                    | 1 2             | Text mode                                                                                                  |  |  |
| La                 | nguage          | Available for English, Traditional Chinese, Simplified Chinese                                             |  |  |
| Analo              | og output 1     | Isolated DC 0/4~20mA corresponding to measurement,<br>max. load $500\Omega$                                |  |  |
| Analo              | og output 2     | Isolated DC 0/4~20mA corresponding to Temp., max. load 500 $\Omega$                                        |  |  |
| G. 41 <sup>°</sup> | Contact         | 240VAC, 0.5A max. (recommend)                                                                              |  |  |
| Settings           | Activate        | Hi/Lo. Hi/Hi. Lo/Lo selectable two limited programmable, ON/OFF                                            |  |  |
| Wash               | Contact         | 240VAC, 0.5A max. (recommend)                                                                              |  |  |
| wasn               | Time            | ON 0~99min. 59sec. / OFF 0~999hr 59min                                                                     |  |  |
| Power Supply       |                 | 100V~240VAC±10%, 7W Max., 50/60Hz                                                                          |  |  |
| Installation       |                 | Wall or Pipe or Panel Mounting                                                                             |  |  |
| Dimensions         |                 | $144m \times 144mm \times 115mm (H \times W \times D)$                                                     |  |  |
| Cut out Dimensions |                 | 138 mm × 138 mm (H×W)                                                                                      |  |  |
| Weight             |                 | 0.8Kg                                                                                                    |  |  |
| ptotection         |                 | IP 65 (NEMA 4X)                                                                                            |  |  |

Note: The specifications and appearance of the instrument are subject to change without notice.

#### 2. Assembly and installation

#### 2.1 Transmitter installation:

This Transmitter can be installed through panel mounting, wall mounting and 2" pipe mounting.

#### **Installation of panel mounting:**

First, prepare a square hole of 138 x 138mm on the panel box, and then insert the transmitter directly into the panel box. Insert the accessorial mounting bracket from the rear, and make it be fixed into pickup groove.

#### 2.2 Illustration of panel mounting

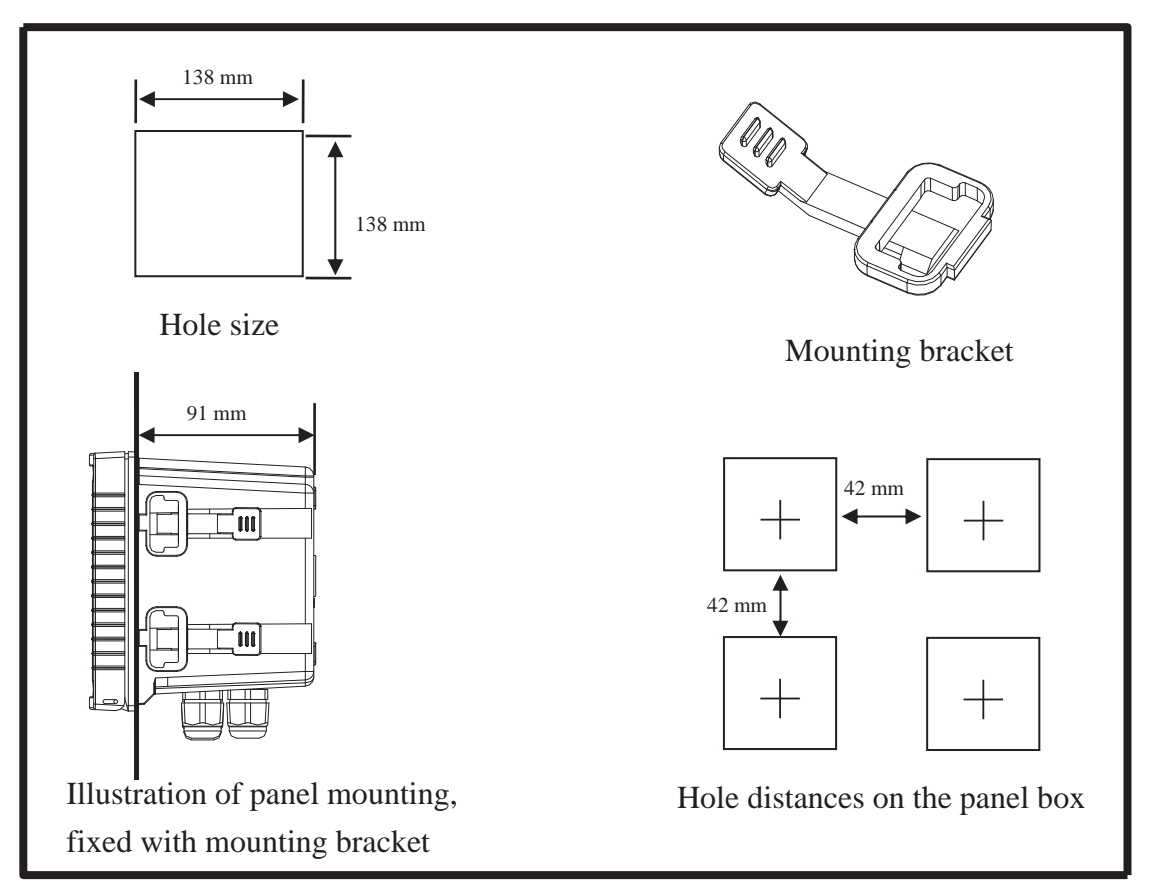

2.3 Illustration of wall mounting and pipe mounting

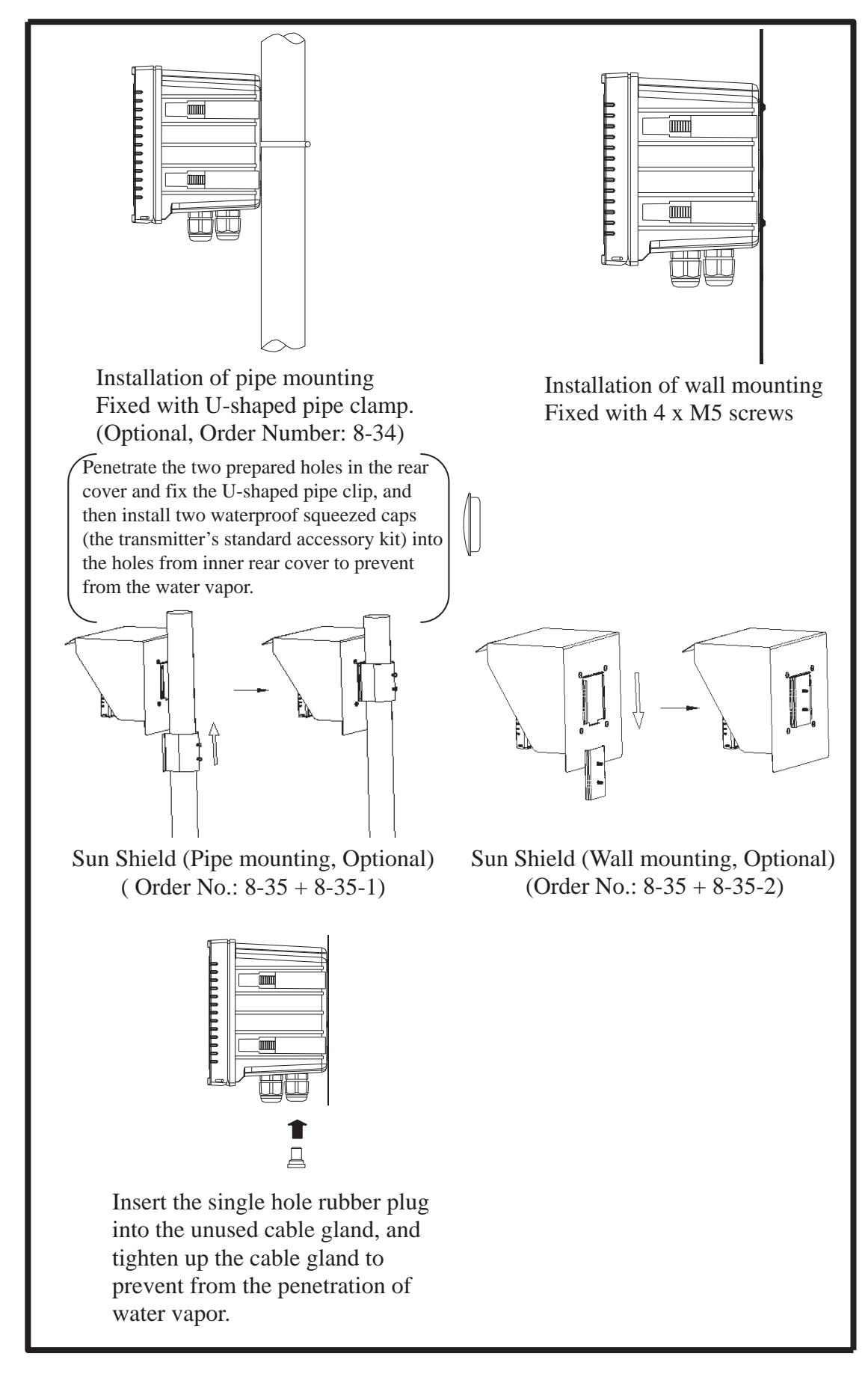

#### 3. Overview of Conductivity transmitter EC-4310

#### **3.1 Illustration of rear panel**

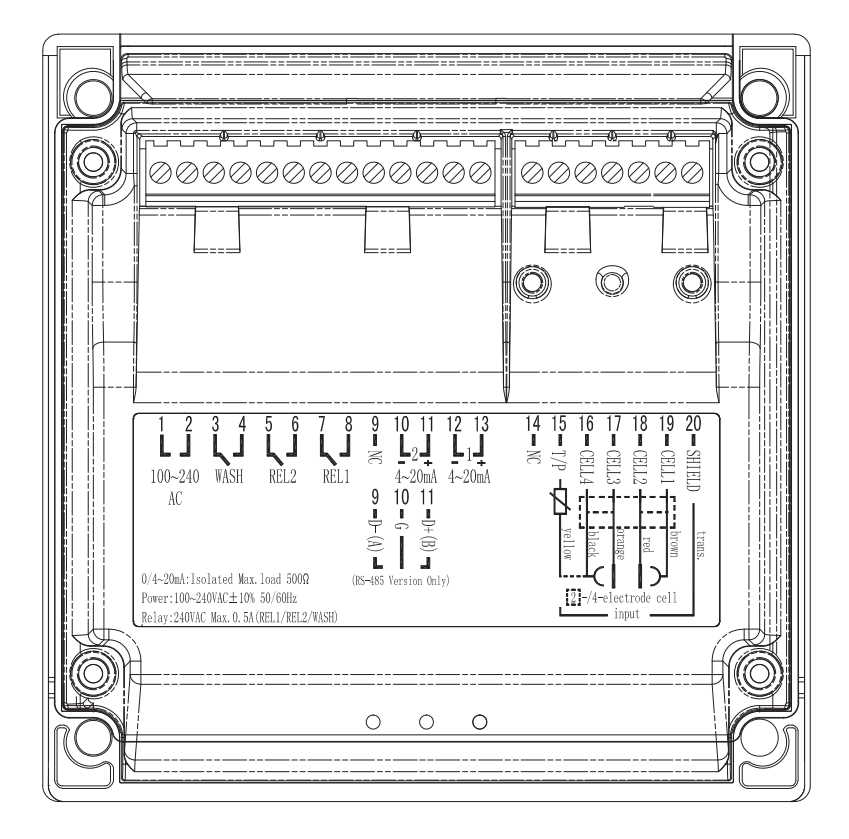

#### **3.2 Illustration of terminal function**

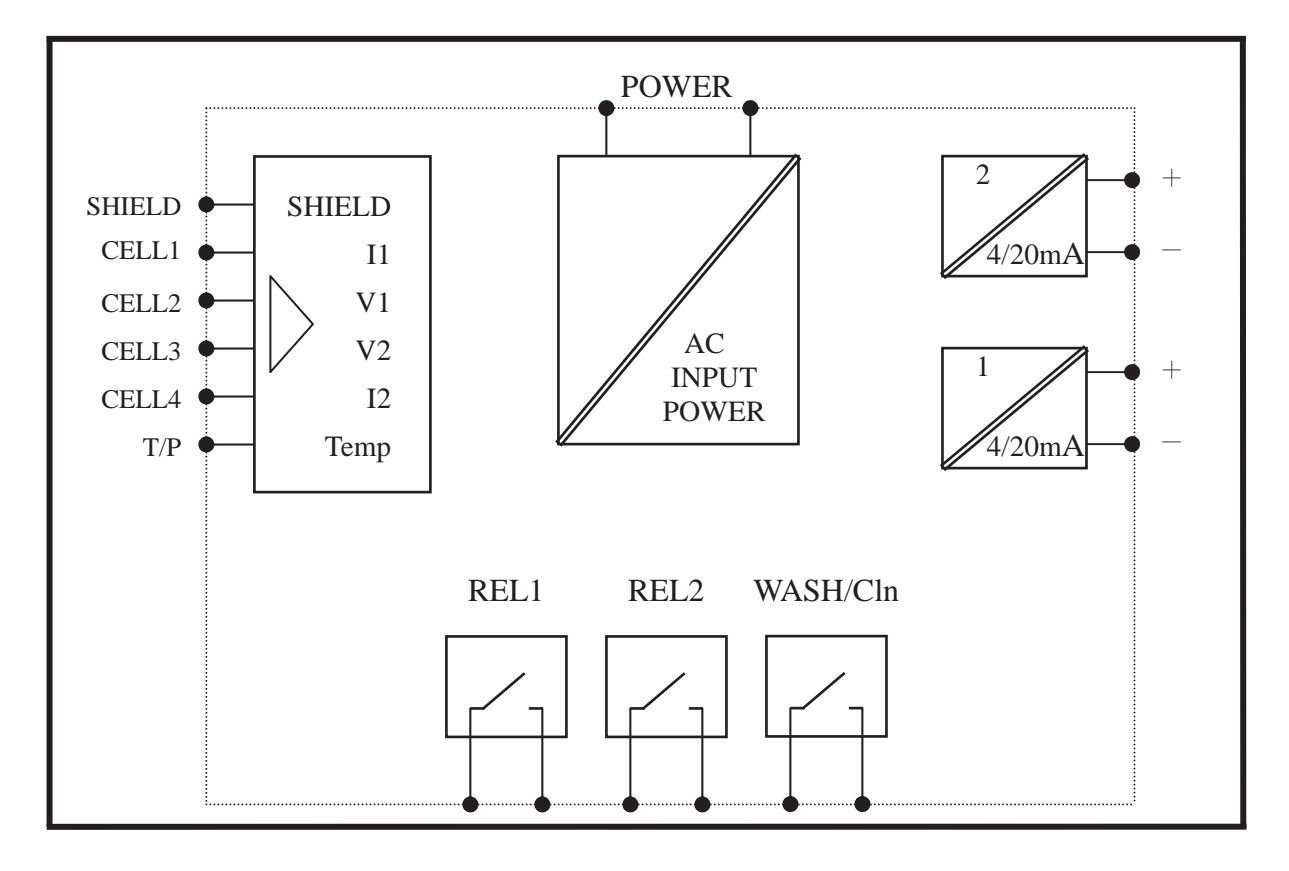

#### **3.3 Description of terminal function**

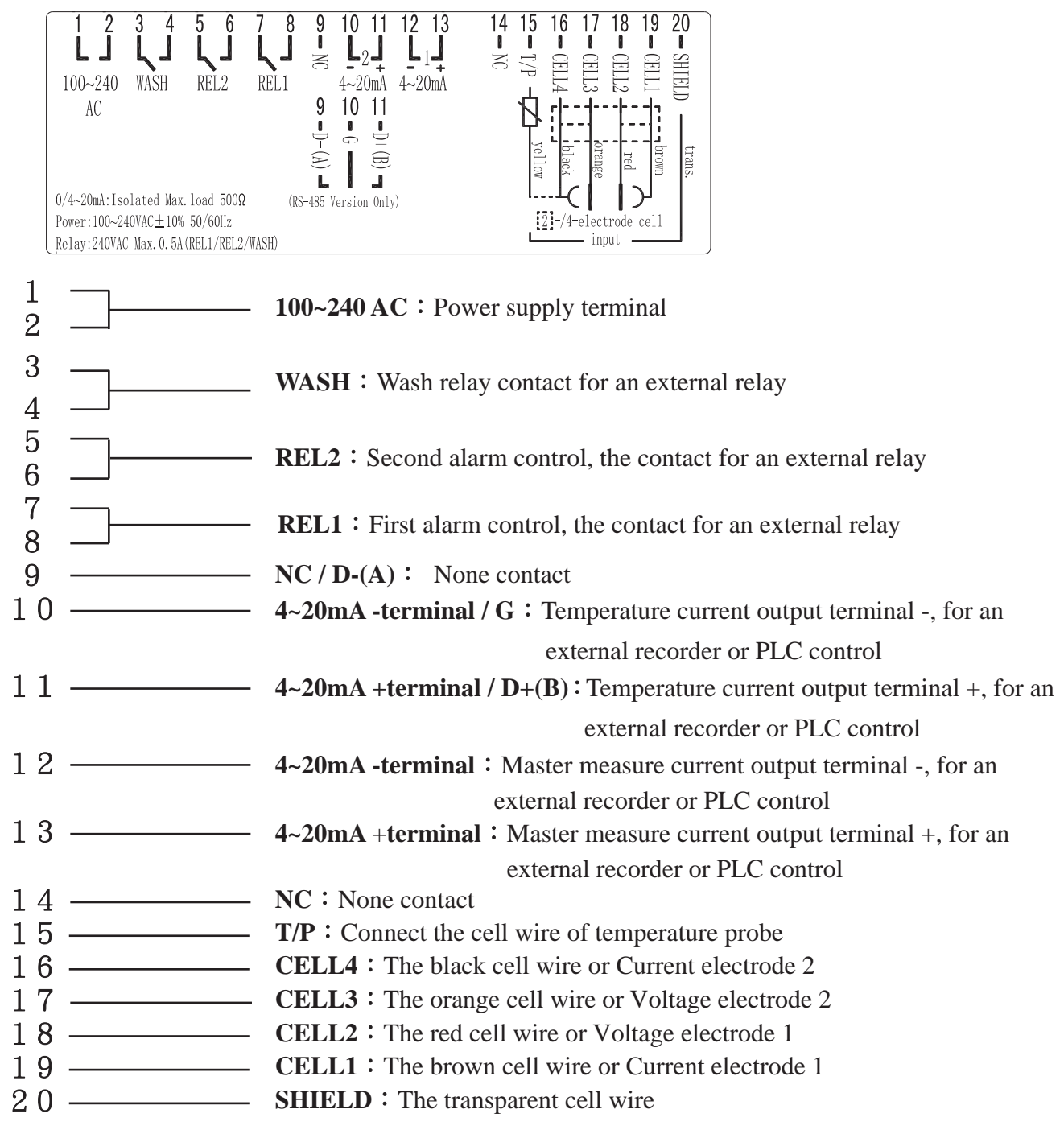

#### **3.4** Wiring of cable

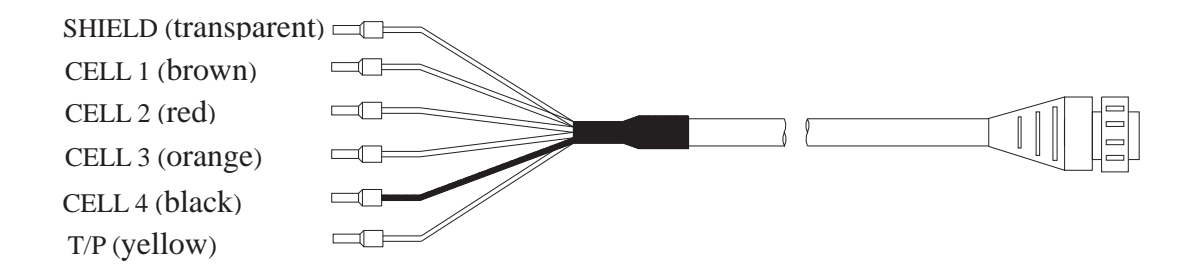

#### **3.5 Circuit of cable**

|                  | SUNTEX Conductivity Cell                                                                |                                           |                                            | Others                                   |
|------------------|-----------------------------------------------------------------------------------------|-------------------------------------------|--------------------------------------------|------------------------------------------|
| Terminal<br>sign | 2-Electrode Cell<br>8-221/8-222/8-223<br>4-Electrode Cell<br>8-241/8-241-01/8-242/8-244 | Fixed Cable<br>Resistivity Cell<br>8-11-3 | Fixed Cable<br>Conductivity<br>Cell 8-12-6 | Please read the instruction of the cells |
| SHIELD           | Transparent line                                                                        | Shield line                               | Shield line                                | SHIELD                                   |
| CELL 1           | Brown line                                                                              | Short with                                | Short with                                 | Current electrode 1                      |
| CELL 2           | Red line                                                                                | transparent line                          | transparent line                           | Voltage electrode 1                      |
| CELL 3           | Orange line                                                                             | Short with white                          | Short with                                 | Voltage electrode 2                      |
| CELL 4           | Black line                                                                              | line                                      | green line                                 | Current electrode 2                      |
| T/P              | Yellow line                                                                             | Yellow line                               | Red line                                   | T/P(the other side for<br>CELL 4         |

Note: If use other brand's 2-Electrode cell, the circuit of cable is the same with that for

8-11-3 or 8-12-6 cell.

#### **3.6 Illustration of electrical connection**

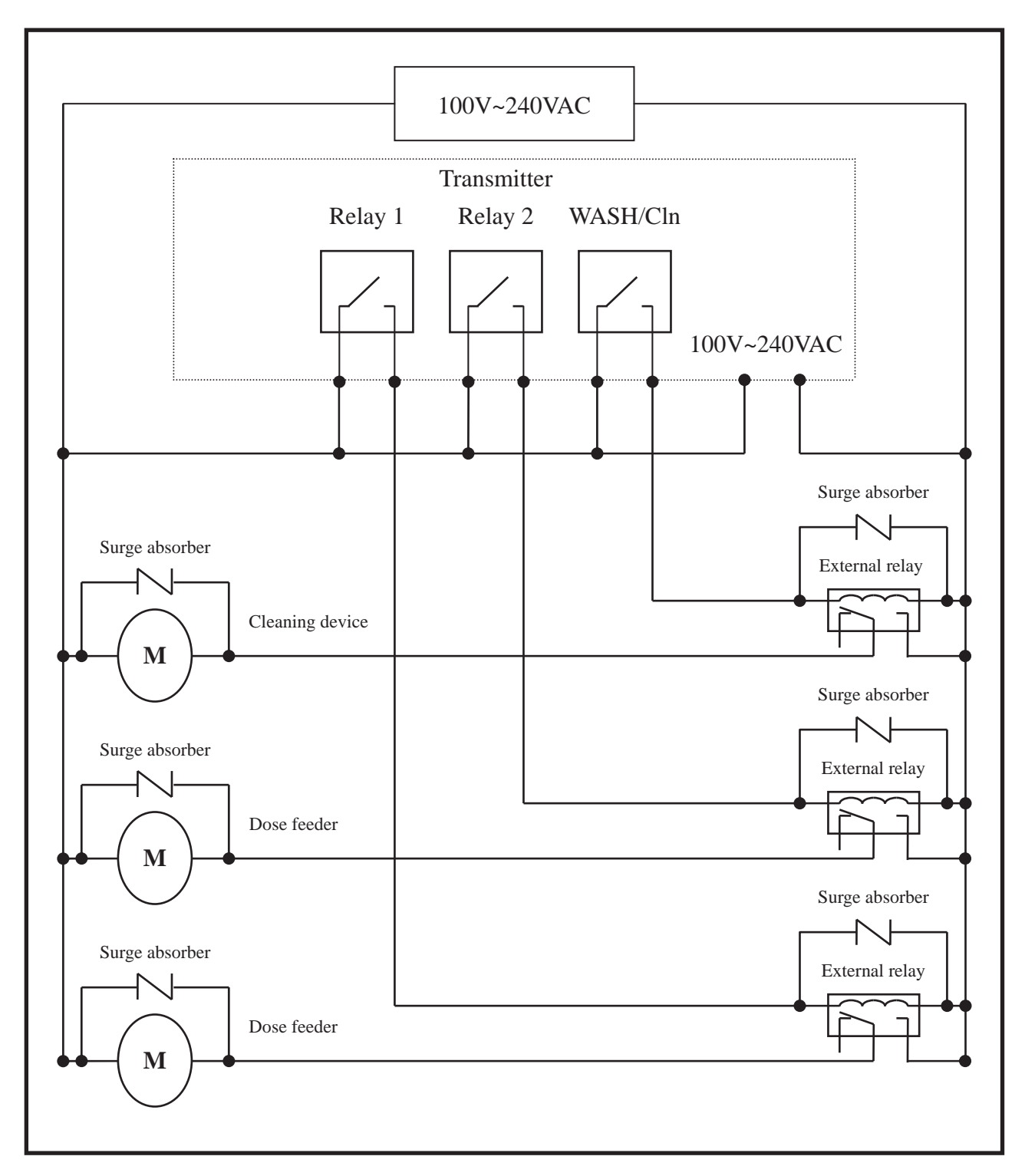

Note: The transmitter built-in miniature relay is necessary to be repaired and replaced by professional technicians. It is recommended to use an external relay (Power Relay) to activate the external equipments.

#### 3.7 Online EC/RC pipe system (Optional)

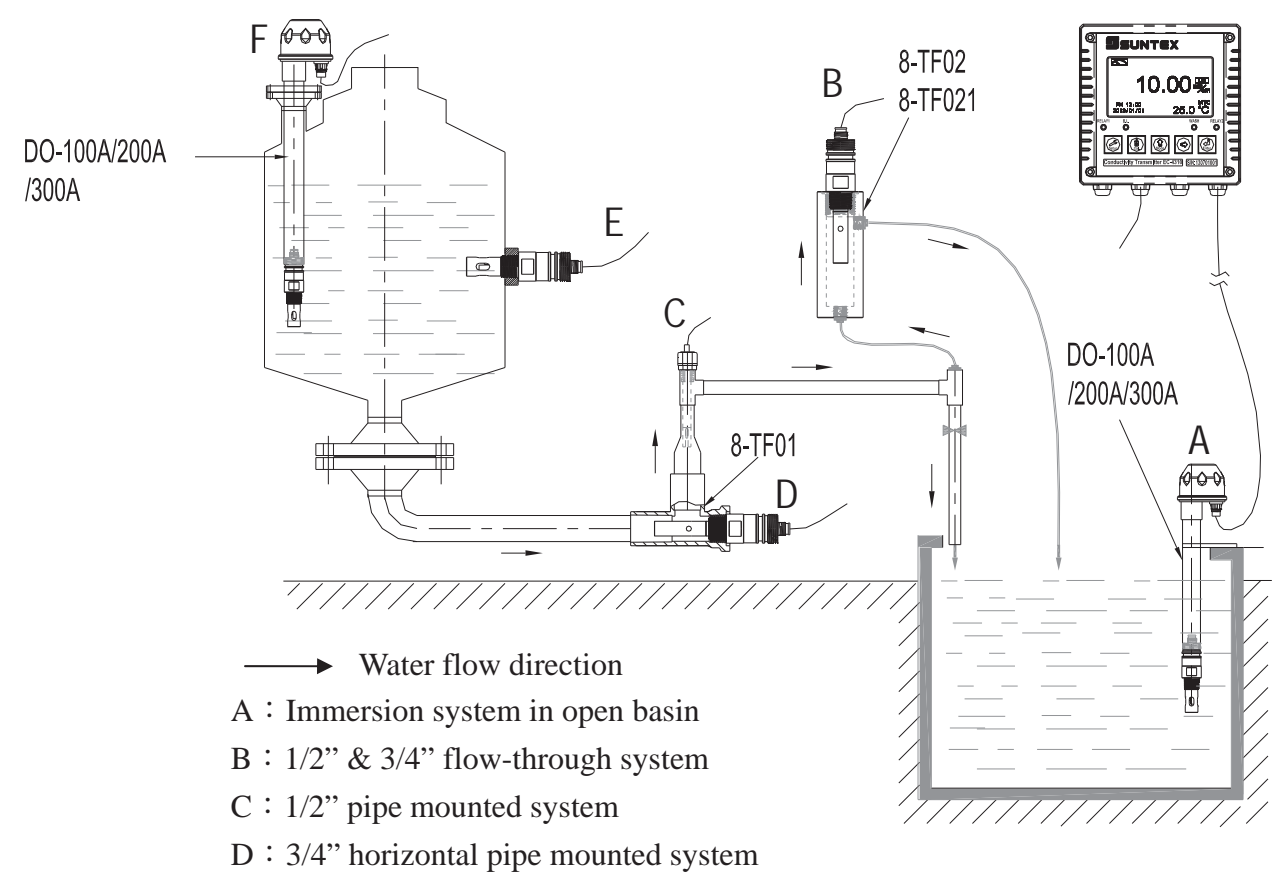

- E : 3/4" side-entry system in vessel
- F: Top-entry system in closed vessel

#### 4. Configuration

#### 4.1 Illustration of front panel

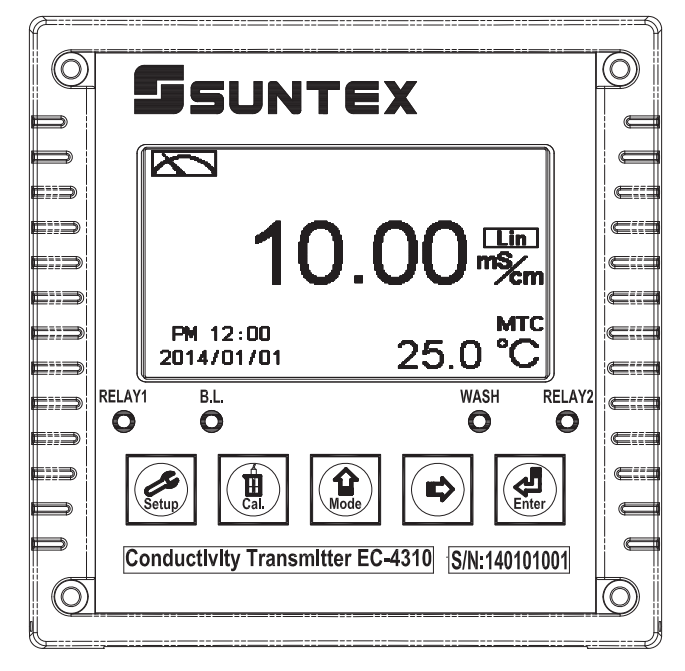

#### 4.2 Keypad

In order to prevent inappropriate operation by others, before the parameter setting and calibration, the operation applies multi-keys, and coding protection if necessary. Description of the key functions is in the following:

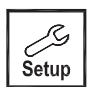

: In the parameter set-up mode, pressing this key allows you exit parameter set-up mode and back to Measurement mode.

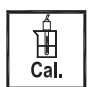

: In the Calibration mode, pressing this key allows you exit Calibration mode and back to Measurement mode.

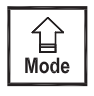

: 1. In the parameter set-up mode and Calibration mode, pressing this key to select leftward or change to another page.

2. When adjusting value, press this key to increase the value.

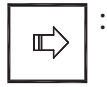

: 1. In the parameter set-up mode and Calibration mode, pressing this key to select rightward or change to another page.

: Key for confirmation; pressing this key is essential when modifying data value or

2. When adjusting value, press this key to decrease the value.

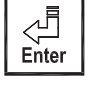

selecting the parameter setting items in the window.

#### 4.3 LED indicators:

- **WASH** : Washing device operation indicator
- **RELAY1** : Controlling of dose feeding operation indicator (Relay 1)
- **RELAY2** : Controlling of dose feeding operation indicator (Relay 2)
- **B.L.** : Light sensor, the lamp will light or go out as the change of environmental brightness in the automatic display backlit mode.

#### 4.4 Display:

- 1. When the clean function is activated, the display shows "HOLD" and twinkles the description, "Clean Running". At the same time, the WASH indicator LED lights up, and the transmitter automatically turns off Relay 1 and Relay 2 function. After finishing cleaning, the Relay 1 and Relay 2 will automatically back to normal status.
- 2. When Relay 1/Relay 2 which is set in high setting point is in action, the display shows and twinkles the description, "REL 1-HI/REL 2-HI", and RELAY1/RELAY2 indicator LED lights up. When Relay 1/Relay 2 which is set in low setting point is in action, the display shows and twinkles the description, "REL 1-Lo/ REL 2-Lo", and RELAY1/RELAY2 indicator LED lights up.
- 3.When the Analog 1 current output exceeds the upper/lower limitation, the display twinkles "S-mA  $\mathbf{I}$  / S-mA  $\mathbf{I}$  " or "  $\Omega$ -mA  $\mathbf{I}$  / $\Omega$ -mA  $\mathbf{I}$  ".
- 4. When the Analog 2 current output exceeds the upper/lower limitation, the display twinkles "°C-mA ▲ / °C -mA▼ ".

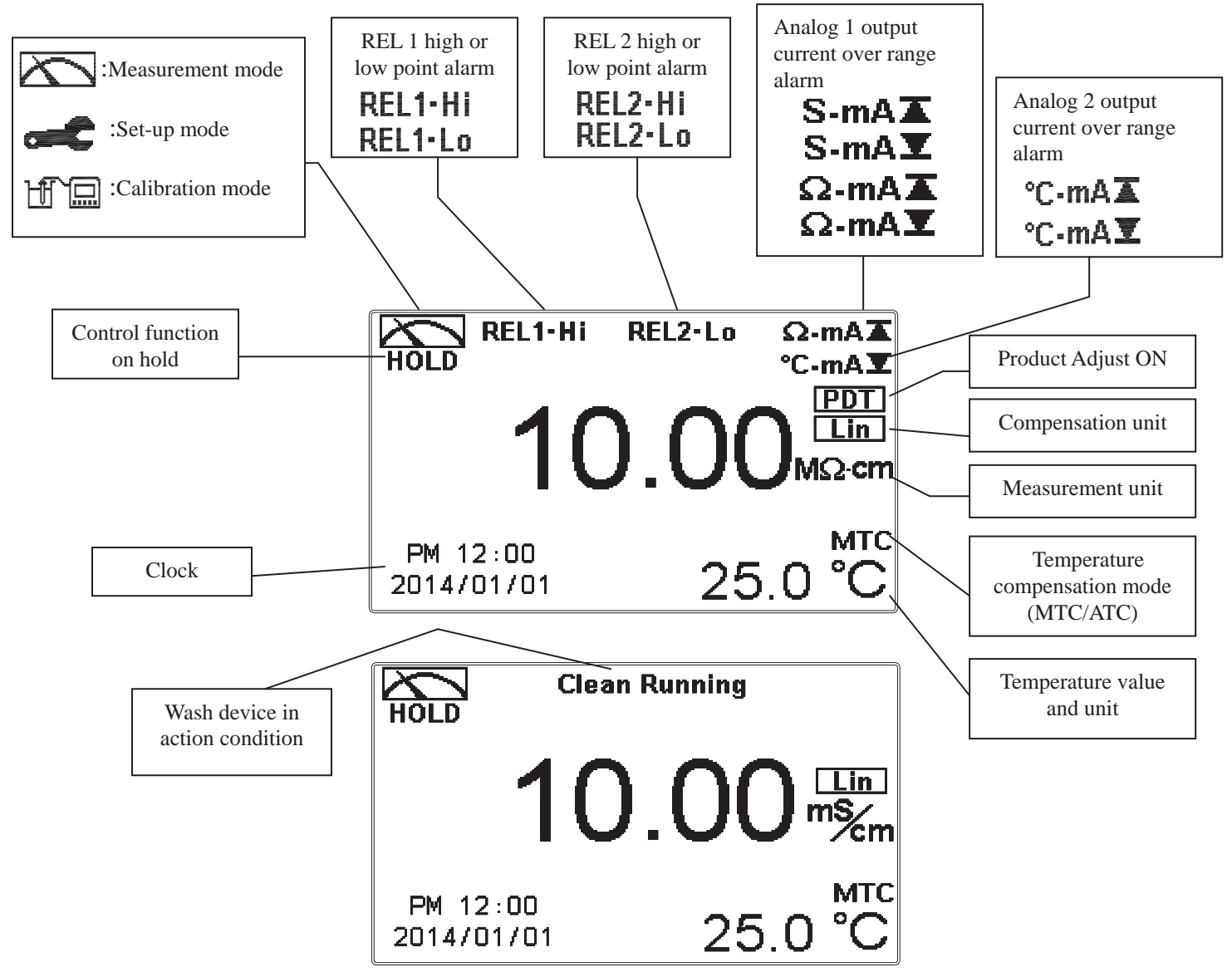

- Note: The "HOLD" warning text appears when clean function is activated, or when entering setup menu, or when entering calibration menu. Under HOLD status, the corresponding display and output as follows:
  - 1. Both Relay 1 and Relay 2 cease from action. If enter setting menu or calibration menu under clean status, the instrument will stop clean status automatically.
  - 2. The current output which is corresponding to measurement value remains at the last output value before HOLD status.

#### 5. Operation

#### 5.1 Measurement mode:

After all electrical connections are finished and tested, connect the instrument to the power supply and turn it on. The transmitter will automatically entering measurement mode with the factory default settings or the last settings from user.

#### 5.2 Set-up menu:

Please refer to the set-up instructions in Chapter 6. Press  $\boxed{\underbrace{stup}}$  and  $\underbrace{\underbrace{stup}}$  simultaneously to enter into set-up menu, and press  $\boxed{\underbrace{stup}}$  to go press to back to measurement mode.

#### **5.3 Calibration menu:**

Please refer to the calibration instructions in Chapter 7. Press  $\textcircled{1}{12}$  and  $\textcircled{1}{12}$  simultaneously to enter into calibration menu, and press  $\textcircled{1}{12}$  to go back to measurement mode.

5.4 Shortcuts: In the measurement mode, if selecting MTC for temperature compensation

mode, you may press  $\left| \stackrel{\textcircled{1}}{\underline{H}} \right|$  and  $\left| \stackrel{\textcircled{1}}{\underline{K}} \right|$  to adjust MTC temperature value.

#### 5.5 Default value:

#### 5.5.1 Setting default value:

Measurement mode: Conductivity, Auto-Range Temperature compensation: NTC 25°C Temperature Coefficient: Lin, 2.00% Relay 1: High point alarm: AUTO, SP1= 100.0mS, Hys.=10.0mS Relay 2: Low point alarm: AUTO, SP2 =10.0 mS, Hys.= 1.00 mS Wash time: OFF Analog 1 current output (Cond/Res): 4~20 mA, 0.00~199.9mS Analog 2 current output (Temp): 4~20 mA, 0~100.0°C Date & Time: 2014/1/1 00:00:00 Digital filter: 0 Backlight setting: Off Contrast: 0 Auto back: Auto, 3 minutes Code set-up: Off

#### **5.5.2 Calibration default value:**

Cal Type: No Cal Cal Temp: None Cell Constant: 0.5000 Auto back: Auto, 3 minutes Code set-up: Off

Note: The factory default of calibration presetting is "No Cal", and the cell constant setting is "0.5000". It means that the user has not calibrated the sensor with the transmitter yet. When selecting standard solution to finish calibration, the display shows cell constant of the cell and the value of the standard solution.

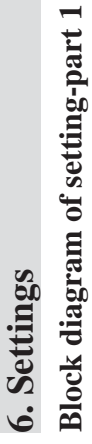

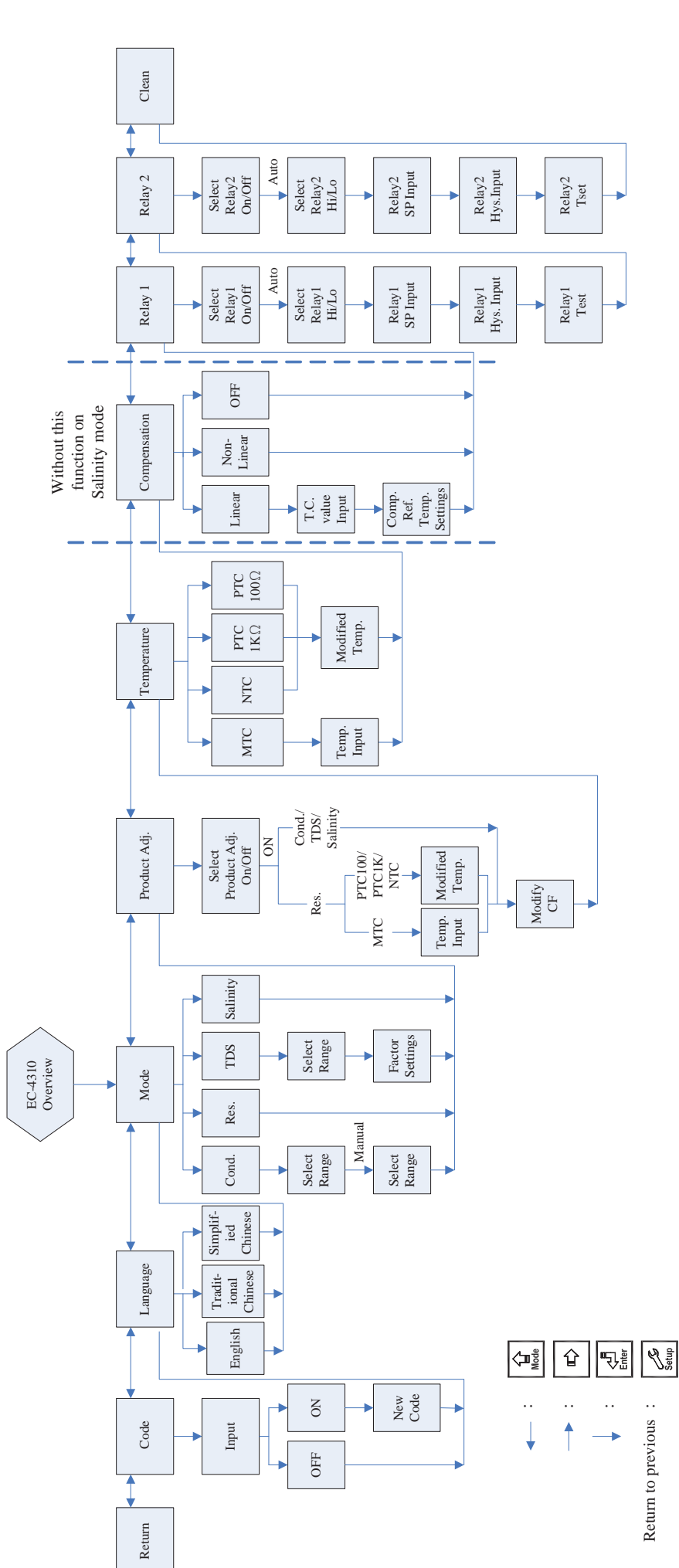

level/action

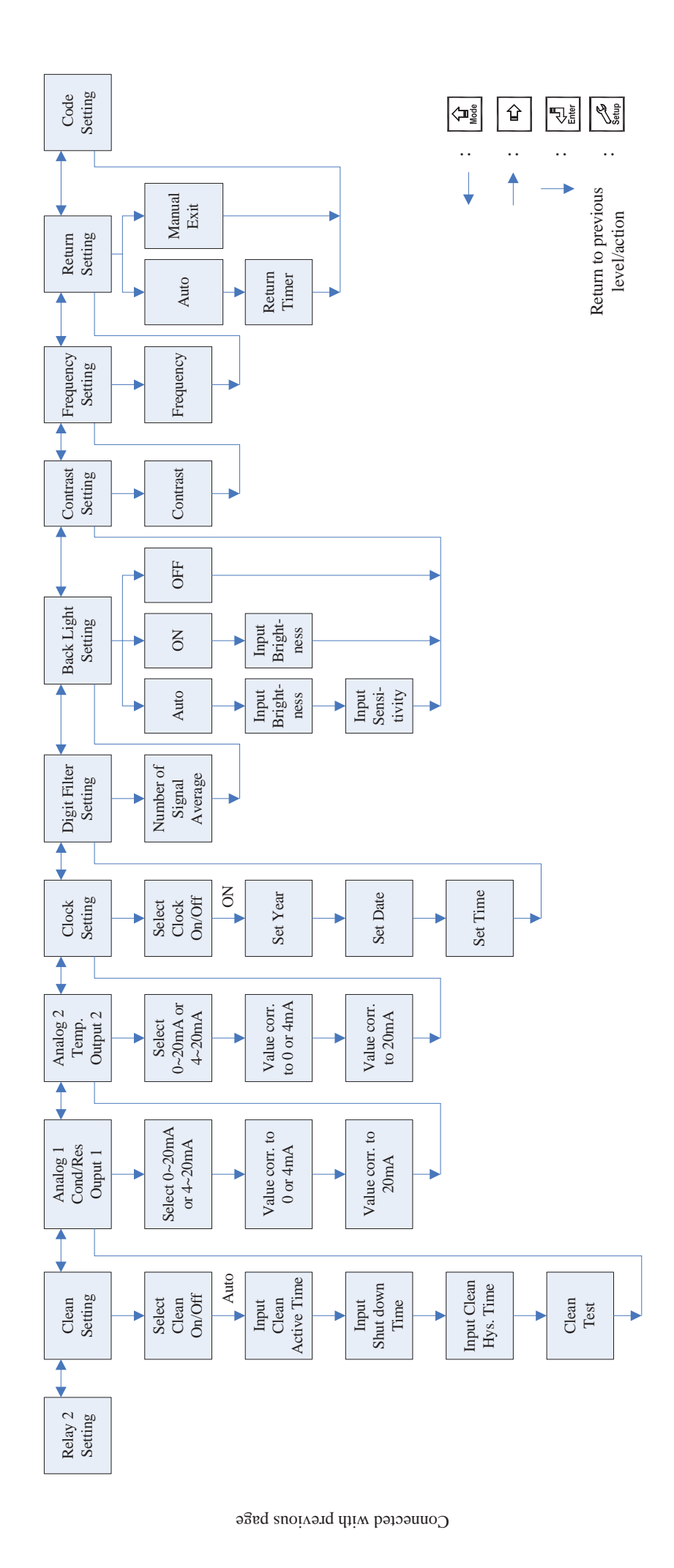

Block diagram of setting-part 2

16

#### 6.1 Entry of set-up menu

In the measurement mode, pressing the two keys  $\boxed{\underbrace{stup}}_{\text{stup}}$  and  $\underbrace{\underbrace{1}}_{\text{Mode}}$  simultaneously allows you enter the overview of current setting, and press  $\underbrace{\underbrace{1}}_{\text{Enter}}$  to enter the set-up mode to modify the setting if necessary.

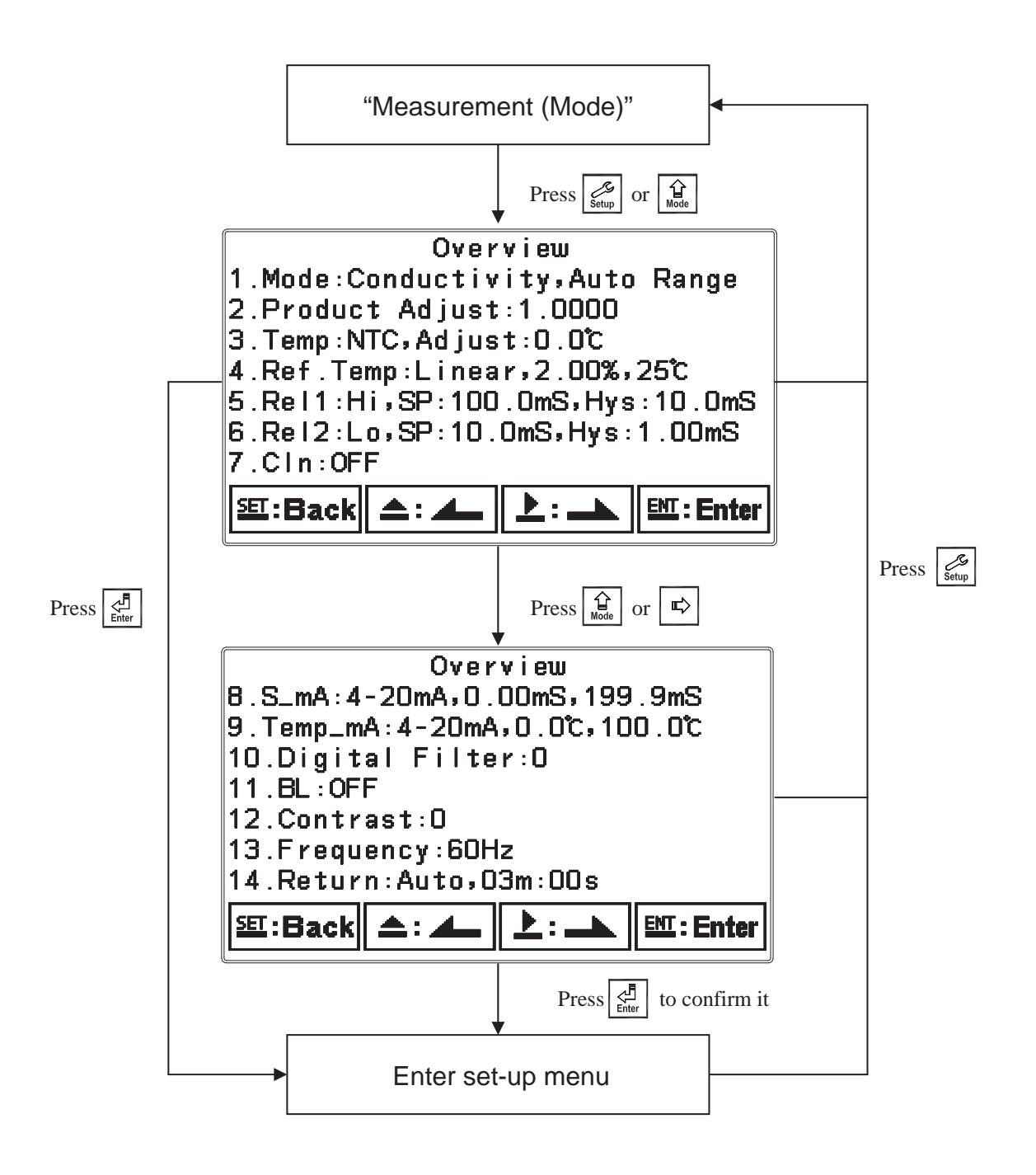

#### 6.2 Security code of settings

After entering set-up mode, select "code" item, press  $\left| \underbrace{d}_{\text{Enter}} \right|$  to enter into code procedure. **The code pre-setting is 1111.** 

Note: The code of setting mode is prior to the code for calibration. That means that the code of setting mode can be used for the code of calibration mode.

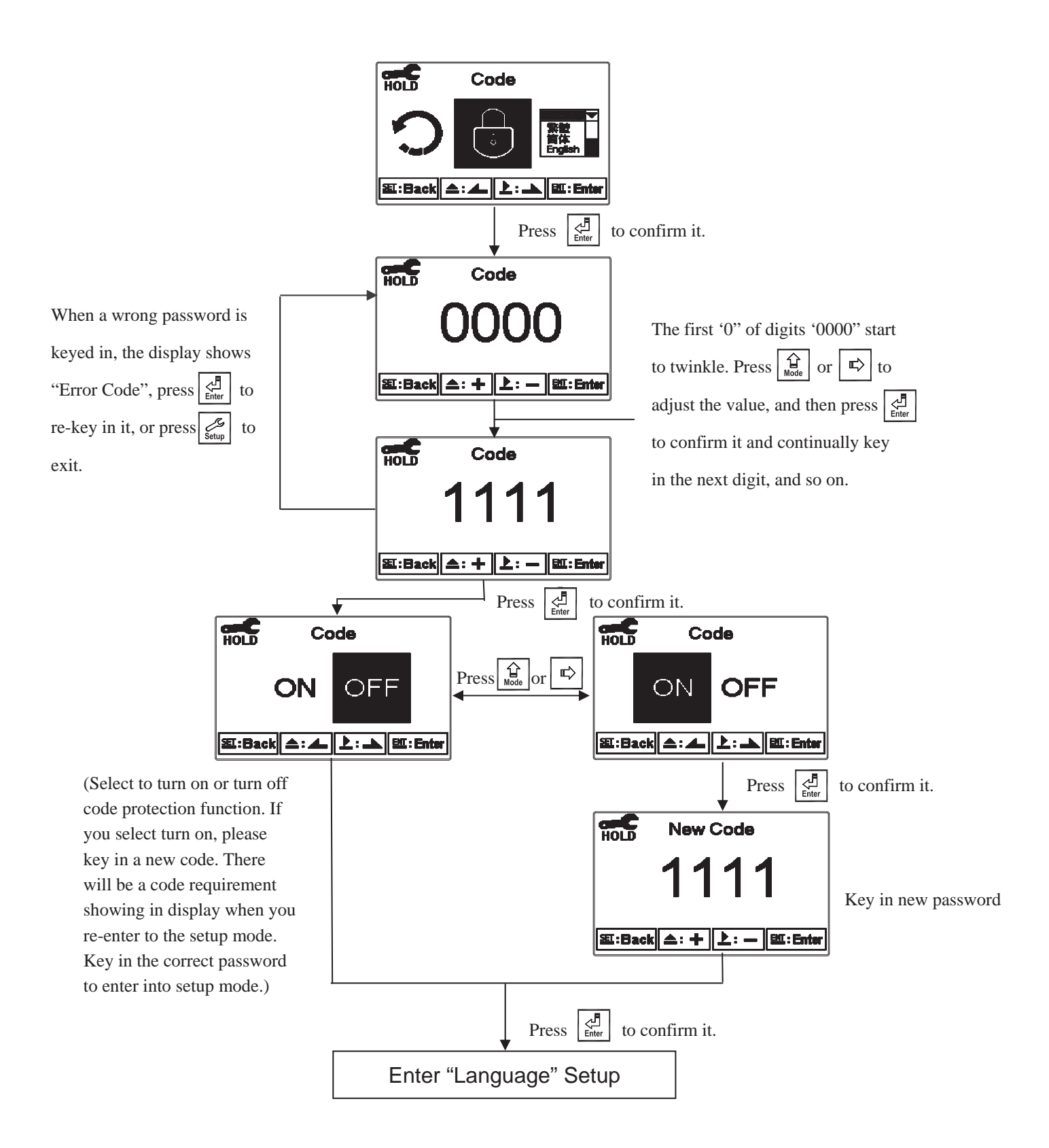

#### 6.3 Language

Enter Language setup menu, select the system language from English, Traditional Chinese and Simplified Chinese.

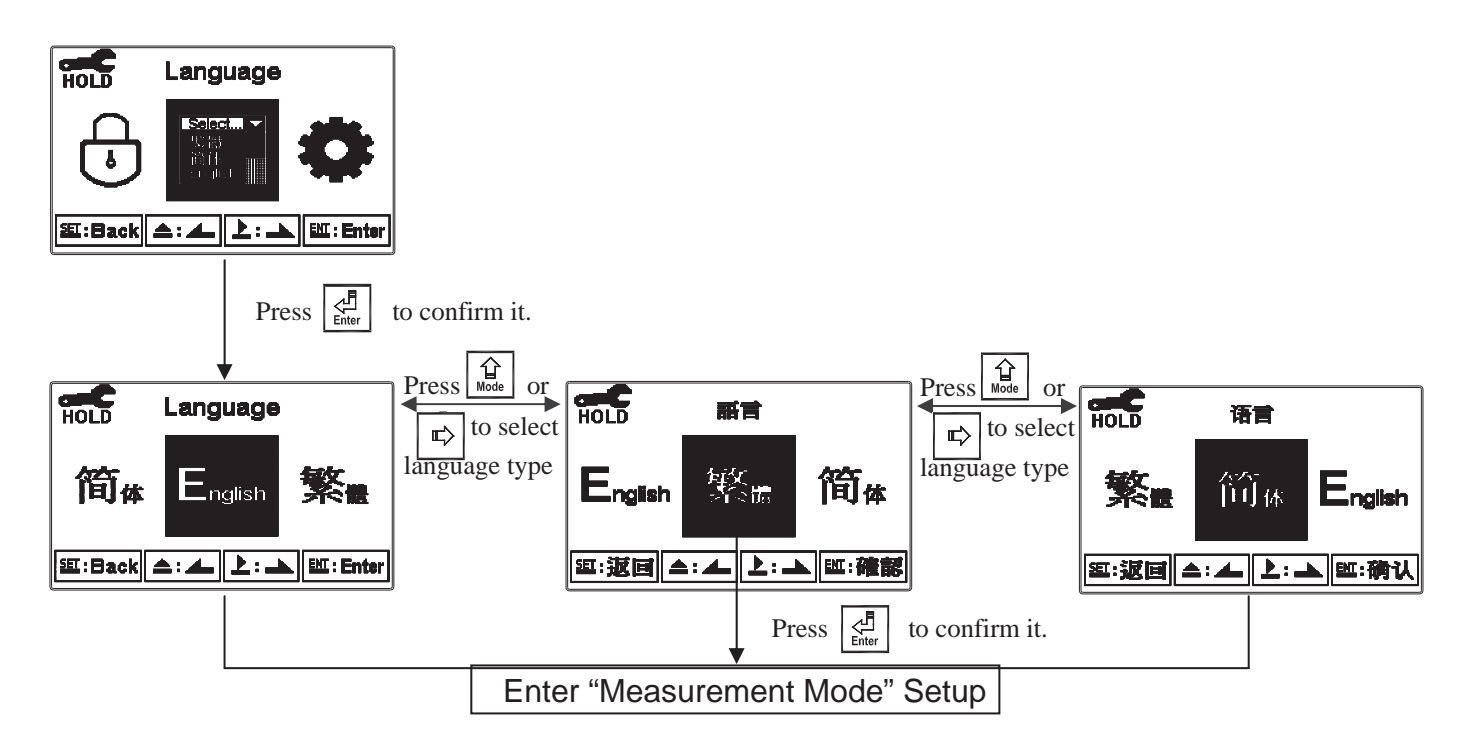

#### 6.4 Mode

Enter setup of "Mode". Select between "Conductivity (Cond.)", "Resistivity (Res.)", "Salinity" or "TDS" measurement.

Cond.: the measuring range limit needs to be selected from Auto Range or Manual for 2.000µS, 20.00µS, 200.0µS, 200.0µS, 200.0mS or 2000mS.

TDS: select the measuring range within 0~19999ppm or 0~199.99ppt and set the factor value.

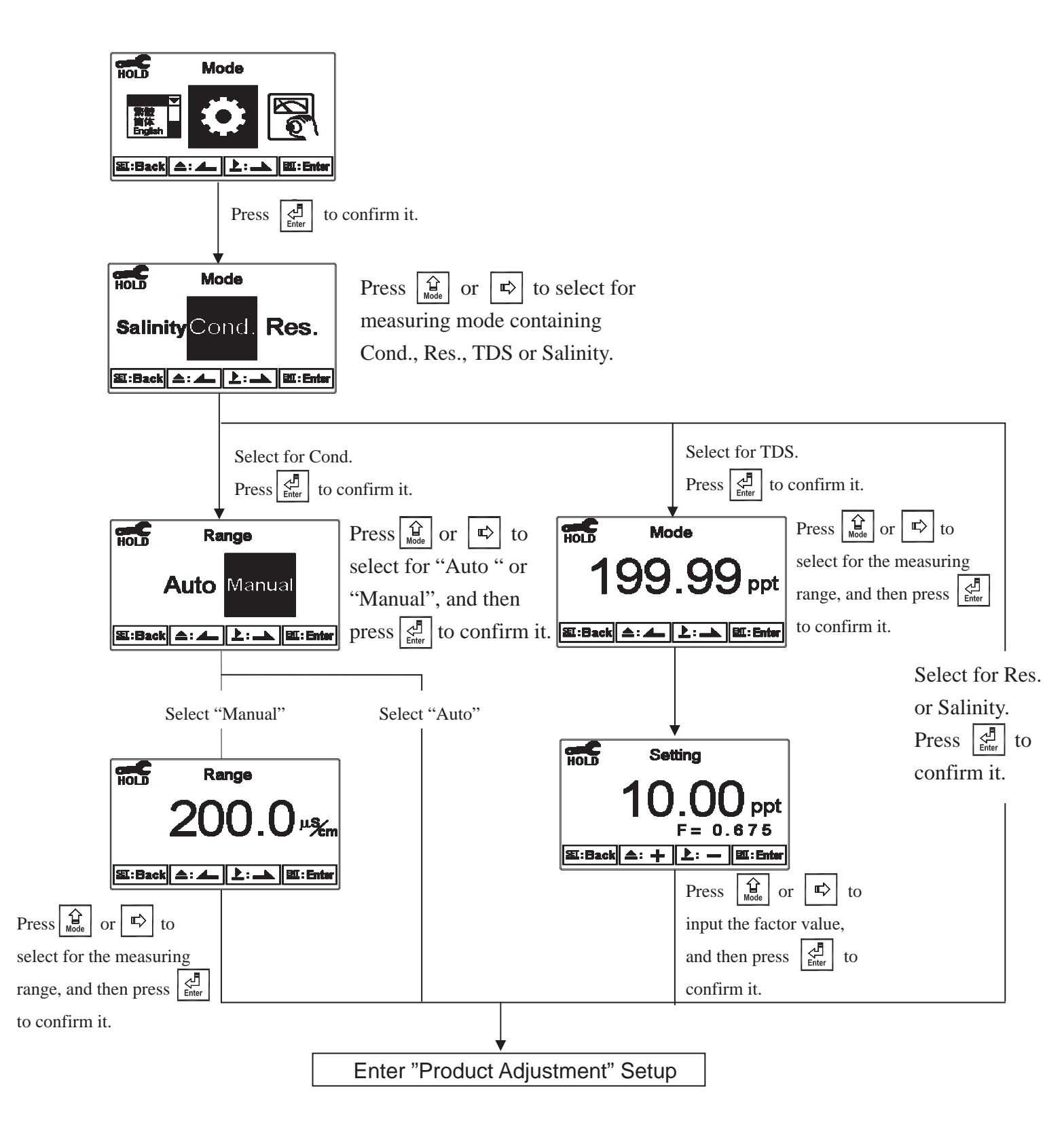

#### 6.5 Product Adjustment

Enter setup of product adjustment to make the fine adjustment of the measurement reading. For ultra-pure water application, the function can increase the resolution of cell constant, and it makes users adjust the cell constant through a cell factor in the field. It also allows two decimal of the temperature display which increases the sensitivity of cell constant and temperature change and achieves the fine adjustment of reading up to 0.01Meg ohm. It helps the users to see the small change of reading or trend in ultra-pure water application.

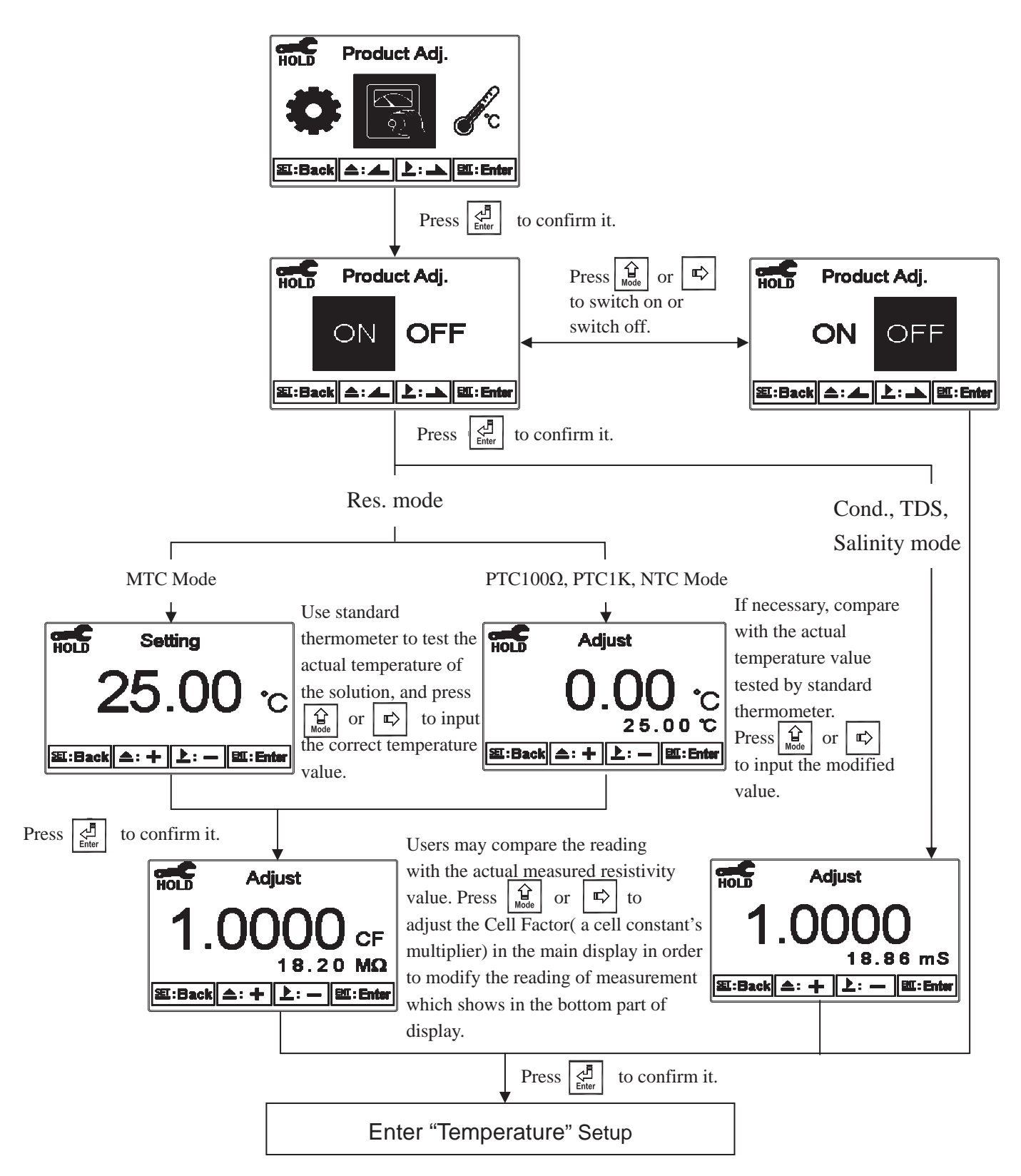

#### 6.6 Temperature

Enter setup of "Temperature" to select temperature compensation mode. Select from NTC(NT30K), PTC1K $\Omega$ (PT-1000), PTC100 $\Omega$ (PT-100) for Auto Temperature Compensation or MTC(Manual adjustment).

Note: Due to two-wiring set-up of temperature circuit, length or thickness of wiring may cause the temperature error between actual temperature & measured temperature when selecting PTC1K $\Omega$ or PTC100 $\Omega$  for temperature compensation. After that, the temperature error can be modified by the next step "Adjust".

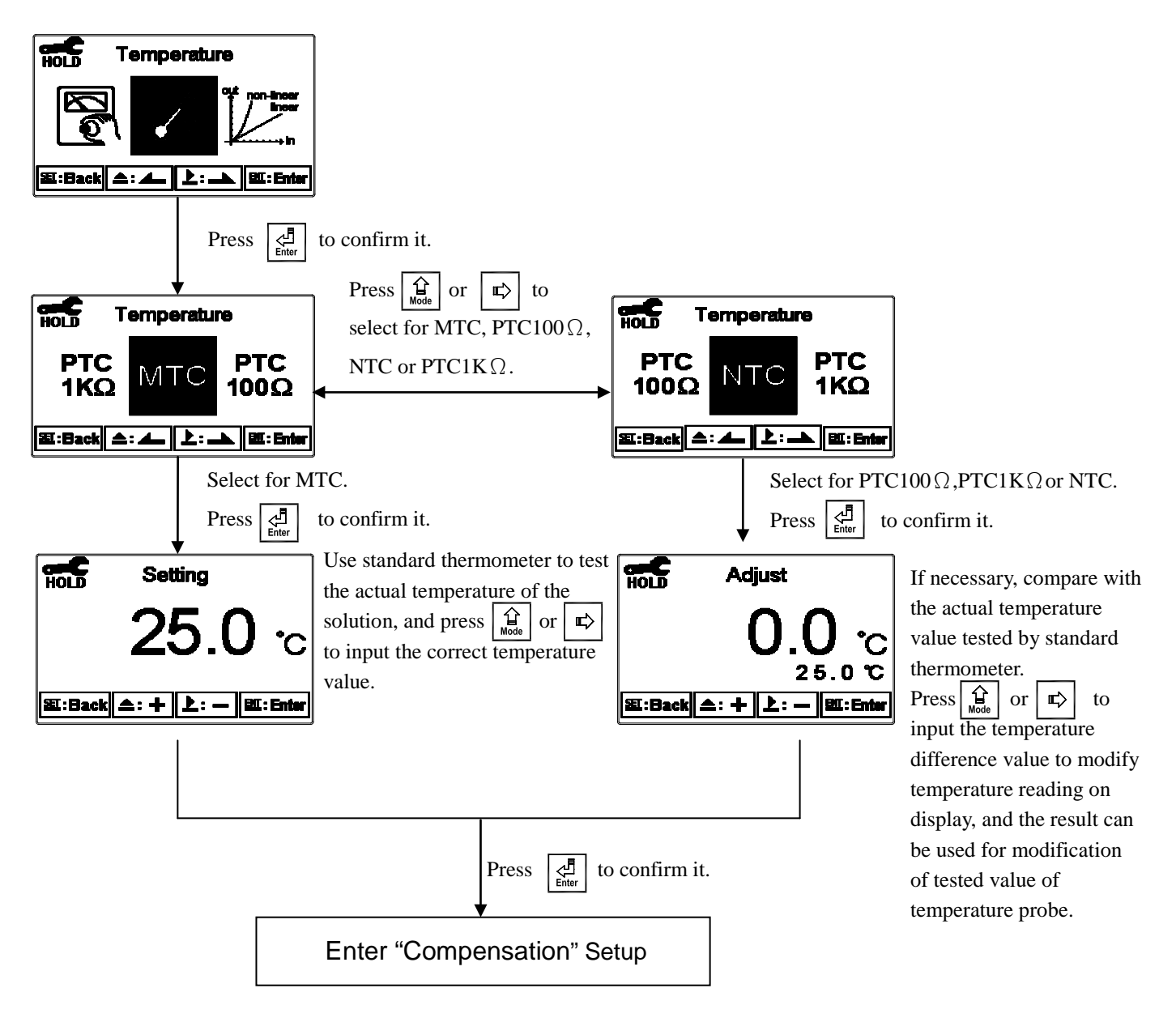

#### 6.7 Temperature Compensation Coefficient

The instrument's reference temperature of temperature compensation presets  $25^{\circ}$ C, and the temperature compensation coefficient presets 2.00%.

Enter setup of Temperature Compensation Coefficient mode, and select linear (Lin.), non-linear (Non-Lin.), or non-compensated (OFF) according to your measurement need for temperature coefficient. Normally, select linear compensation for conductivity measurement (Cond.), and select non-linear compensation for resistivity measurement.

Temperature Compensation Coefficient (hereinafter referred to as TC): Conductivity of solution increases with rising temperature. The relationship is as follows:

| Ct,ref | Conductivity at 25°C          | Formula 1 : Ct = Ctref { $1+\alpha(T-tref)$ }      |  |
|--------|-------------------------------|----------------------------------------------------|--|
| Ct     | Conductivity at T°C           |                                                    |  |
| Т      | Measured solution temperature |                                                    |  |
| α      | Temperature compensation      | Formula 2: $\alpha$ = (Ct-Ctref) / { Ctref (T-tref |  |
|        | coefficient                   |                                                    |  |

How to get TC of solution:

According to the formulas above, take an example for 0.01MKCl. Set the TC of the instrument to non-compensated (OFF), and control the temperature at 25°C and at 20°C. Ct,<sub>ref</sub> means the measured value at 25°C(Such as  $C_{t,25} = 1413\mu$ S). Ct means the measured value at 20°C(Such as  $C_{20} = 1278\mu$ S). According to both formulas above,  $\alpha = 1.91\%$ .

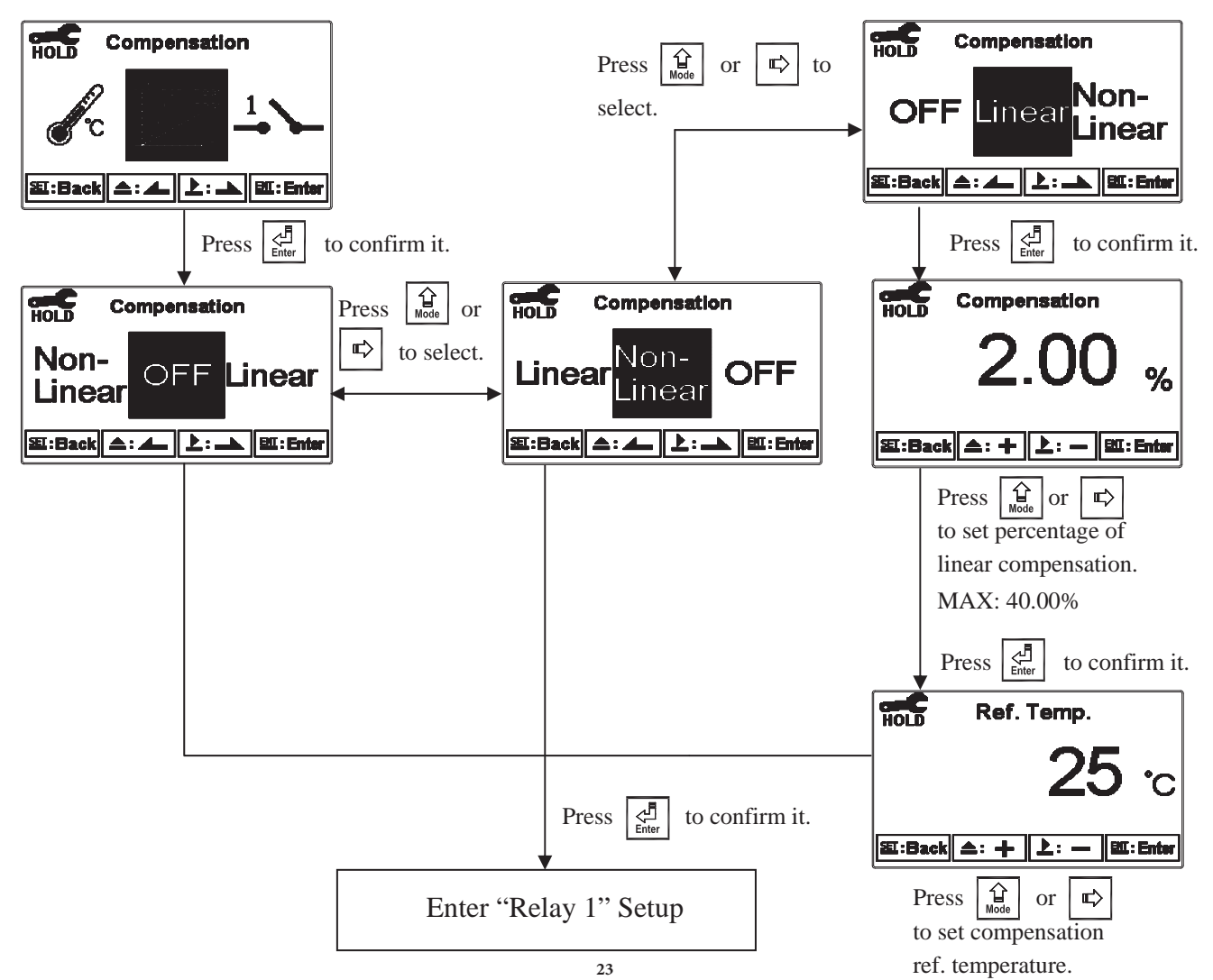

#### 6.8 Relay 1

Enter setup of Relay 1. Select the item to turn on or turn off the relay 1 function. If you select to turn on the relay 1, then select for using relay 1 as "High set-point" alarm or "Low set-point" alarm. Set the value of set-point (SP) and Hysteresis (Hys.). The relationship between parameters can refer to an explanatory diagram of the box (as a high point alarm).

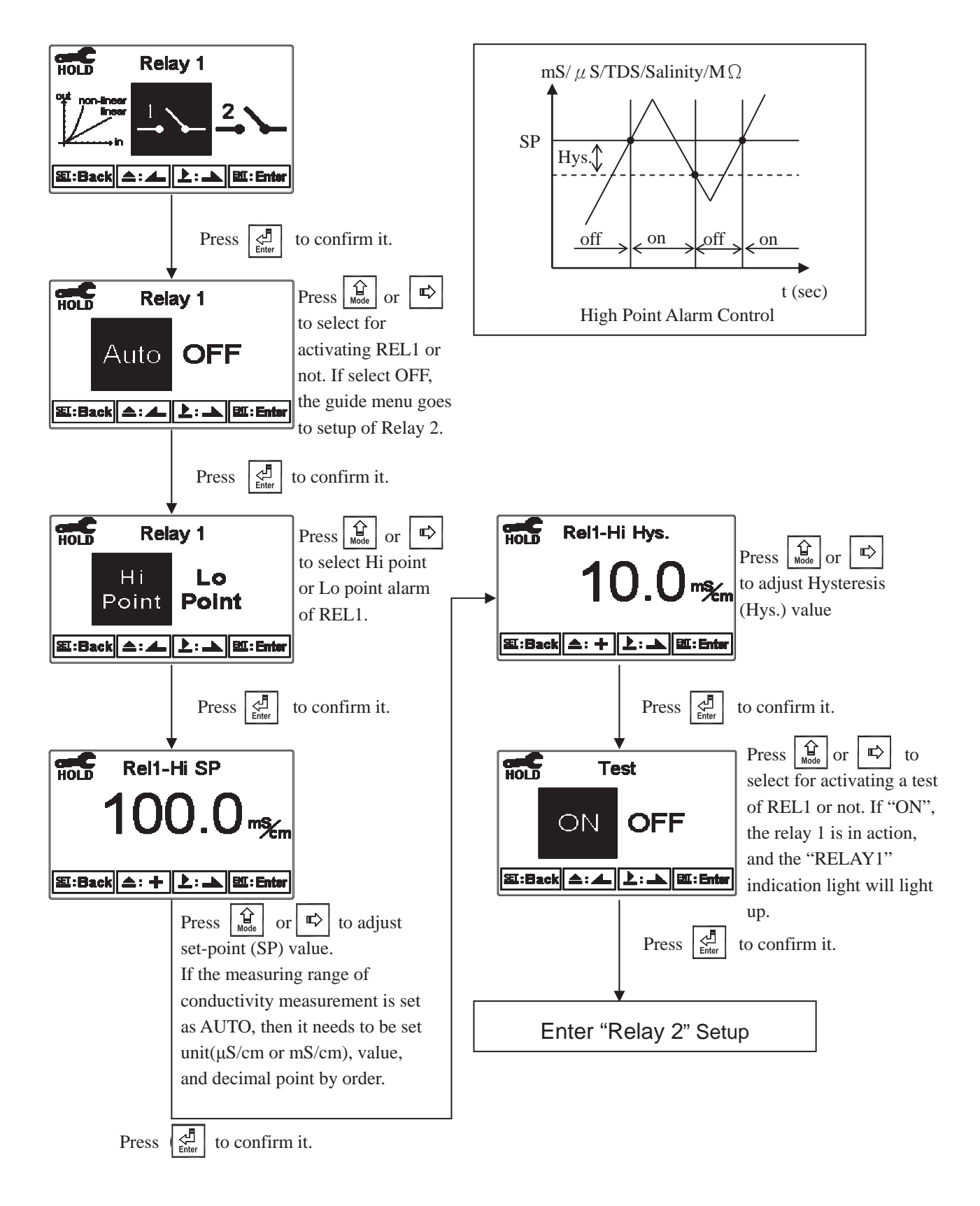

#### 6.9 Relay 2

Enter setup of Relay 2. Select the item to turn on or turn of the relay 2 function. If you select to turn on the relay 2, then select for using relay 2 as "High set-point" alarm or "Low set-point" alarm. Set the value of set-point (SP) and Hysteresis (Hys.). The relationship between parameters can refer to an explanatory diagram of the box (as a low point alarm).

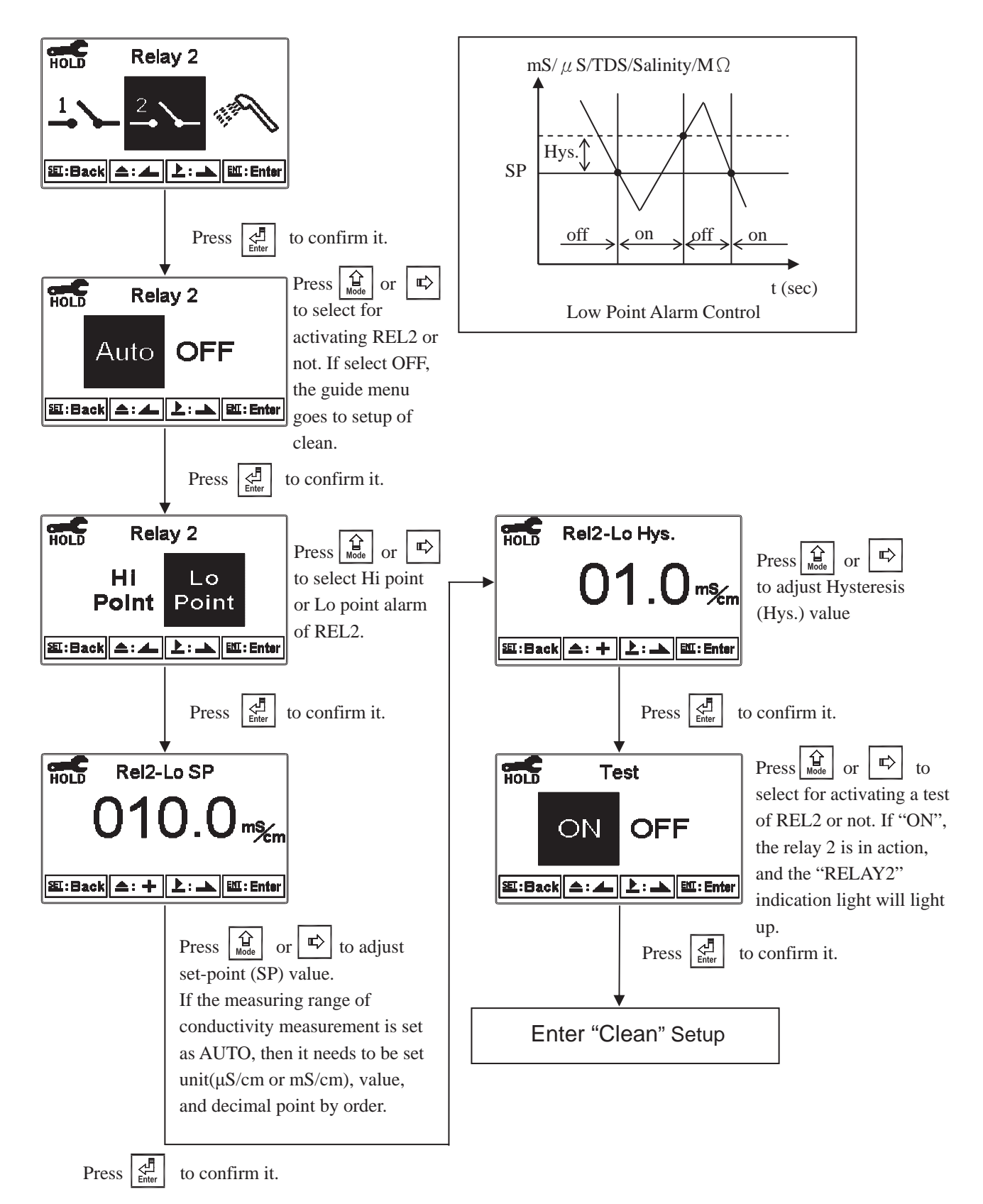

#### 6.10 Clean

Enter setup of "Clean" function. Select the icon to turn on or turn off the clean function. If you select "Auto" turning on, then set the timer of the clean function including automatically turning on time and turning off time, and set the Hysteresis value(Hys.).

Note: When the clean function is turned on, if any value is set to be 0, the instrument will automatically turn off this function. When the clean function is activated under measurement mode, there is a "Clean Running" message showing on top of the display. The measured value will be remained at the last measured value before cleaning. If enter setting menu or calibration menu under clean status, the instrument will stop clean status automatically.

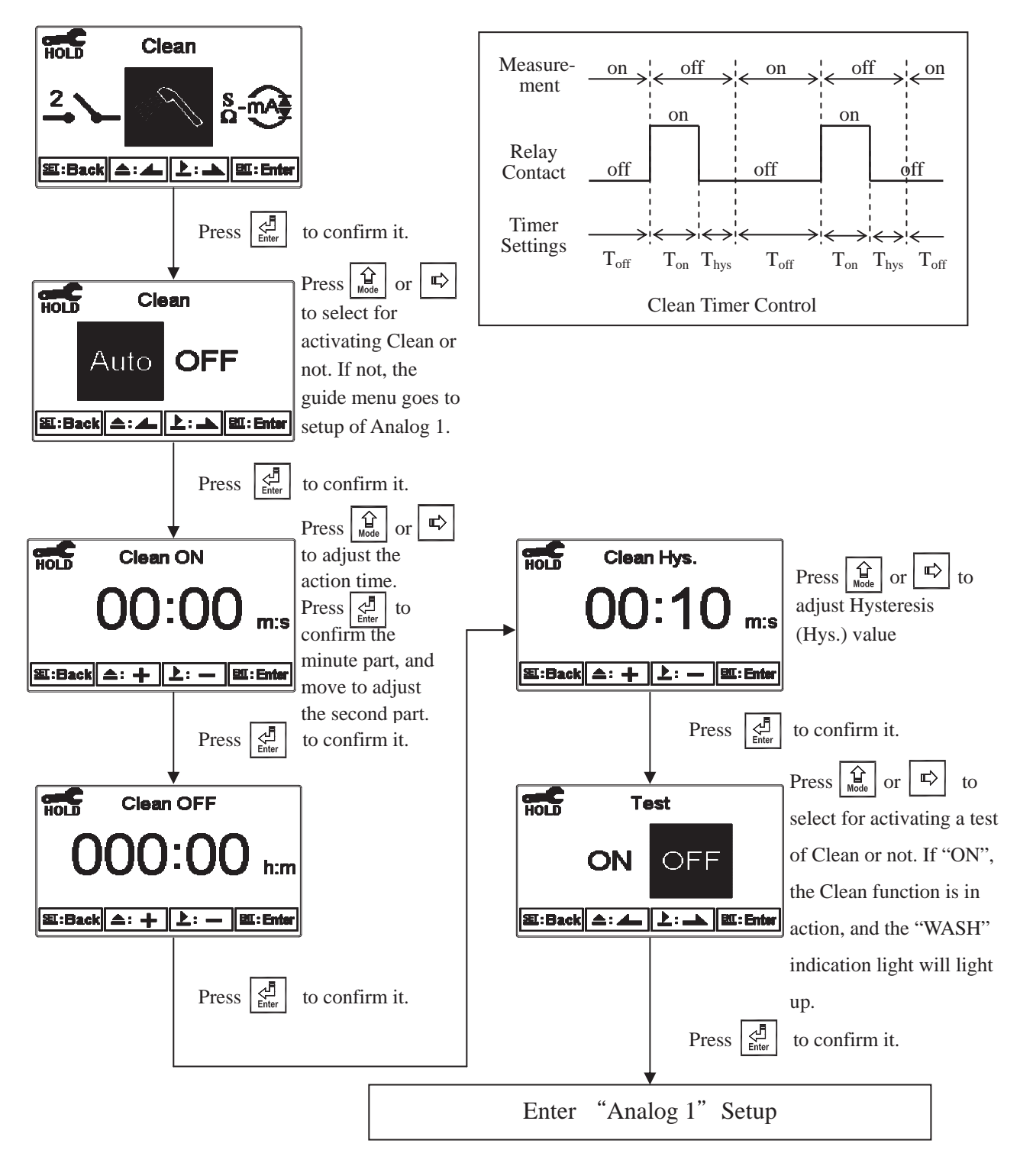

#### 6.11 Analog output 1

Enter setup of Analog 1. Select 0~20mA or 4~20mA current output and eet the related value to the range of measurement. If the range of measurement is to be set smaller, the resolution of current output is higher. When the measured value exceeds the higher range limit, the current will remain approximately 22mA output. When the measured value exceeds the lower range limit, under 0~20mA mode the current output will remain 0mA output; while under 4~20mA mode the current output will remain approximately 2mA output. The exceptional output value can be used as a basis for failure determination. Under HOLD(measurement) status, the current output maintains the last output value before HOLD status. However, in order to keep convenience of insuring the current setting of an external recorder or of a PLC controller, the current output will be 0/4mA or 20mA under the analog output setup menu.

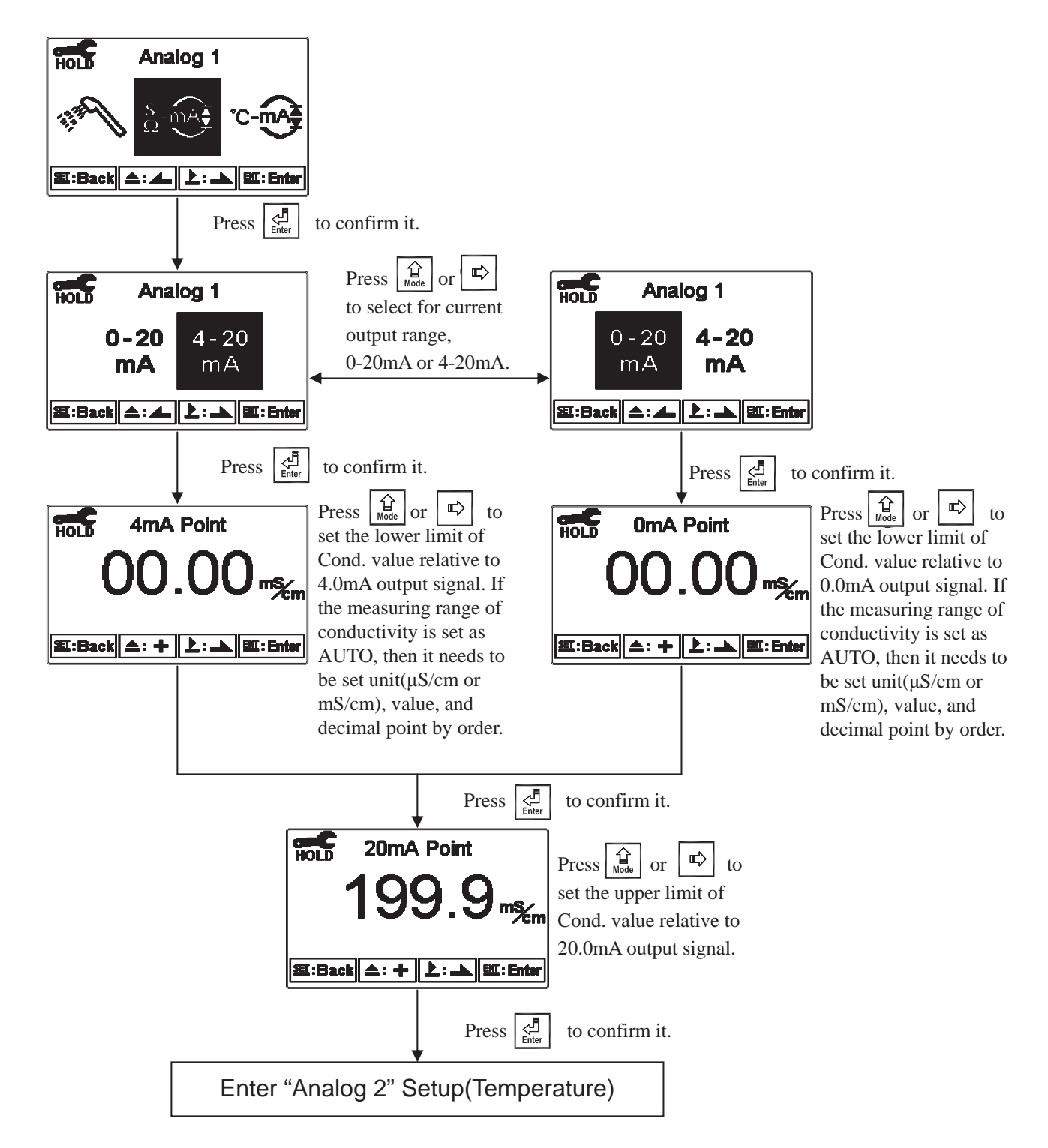

#### 6.12 Analog output 2 (Temperature)

Enter setup of Analog 2. Select 0~20mA or 4~20mA current output. Set the related value to the range of temperature measurement. If the range of the temperature measurement is to be set smaller, the resolution of current output is higher. When the measured value exceeds the higher range limit, the current will remain approximately 22mA output. When the measured value exceeds the lower range limit, under 0~20mA mode the current output will remain 0mA output; while under 4~20mA mode the current output will remain approximately 2mA output. The exceptional output value can be used as a basis for failure determination. Under HOLD(measurement) status, the current output maintain the last output value before HOLD status. However, in order to keep convenience of insuring the current setting of an external recorder or of a PLC controller, the current output will be 0/4mA or 20mA under the analog output setup menu.

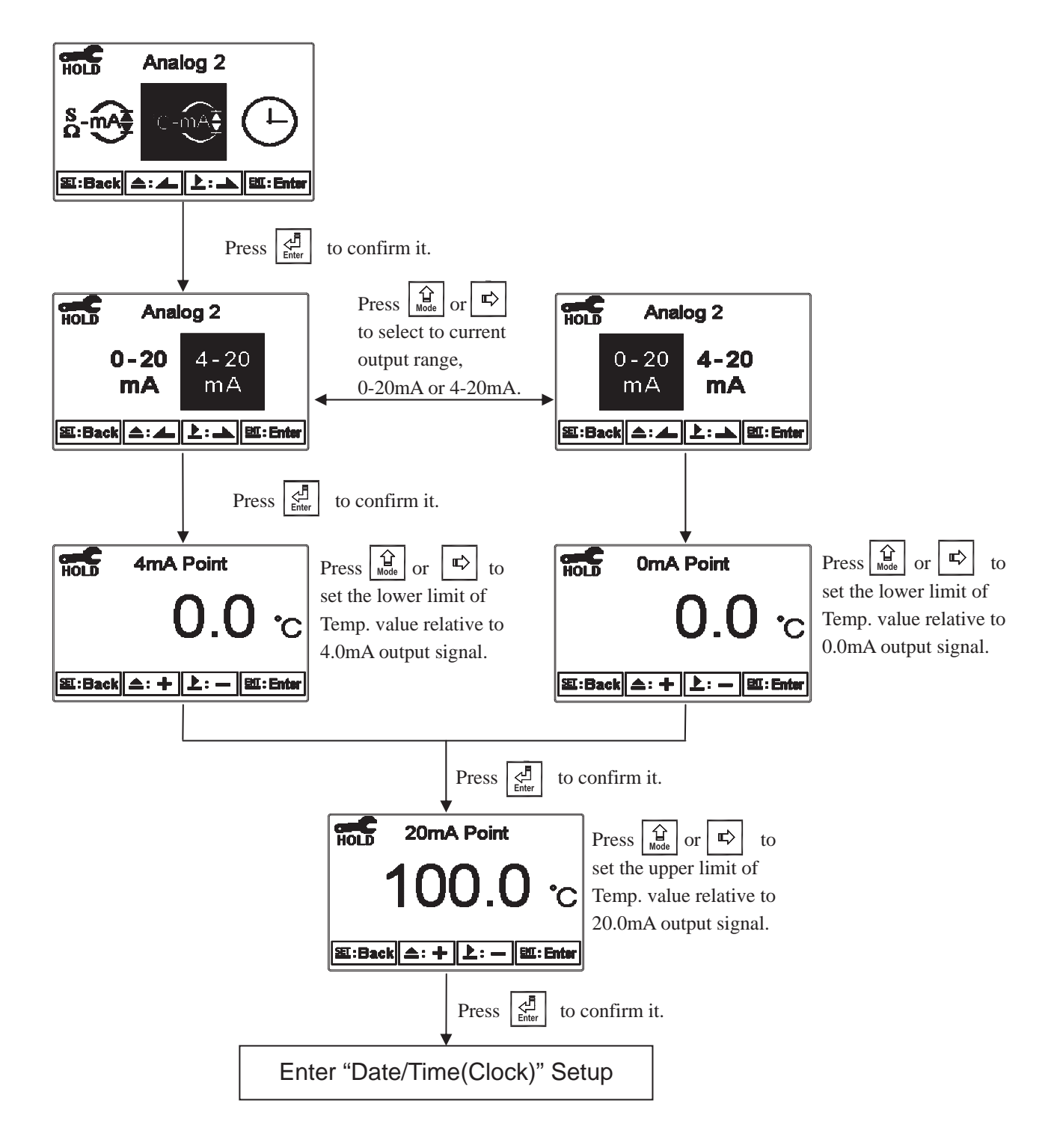

#### 6.13 Date/Time(Clock)

Enter setup of Date/Time(Clock). Set the "Year", "Month", "Date", "Hour", and "Minute" time. If you select to turn off the clock function, there will not display clock under measurement mode. The calibration time of calibration record will also show "OFF" under calibration overview display. Note: The clock needs to be reset once encounters power failure.

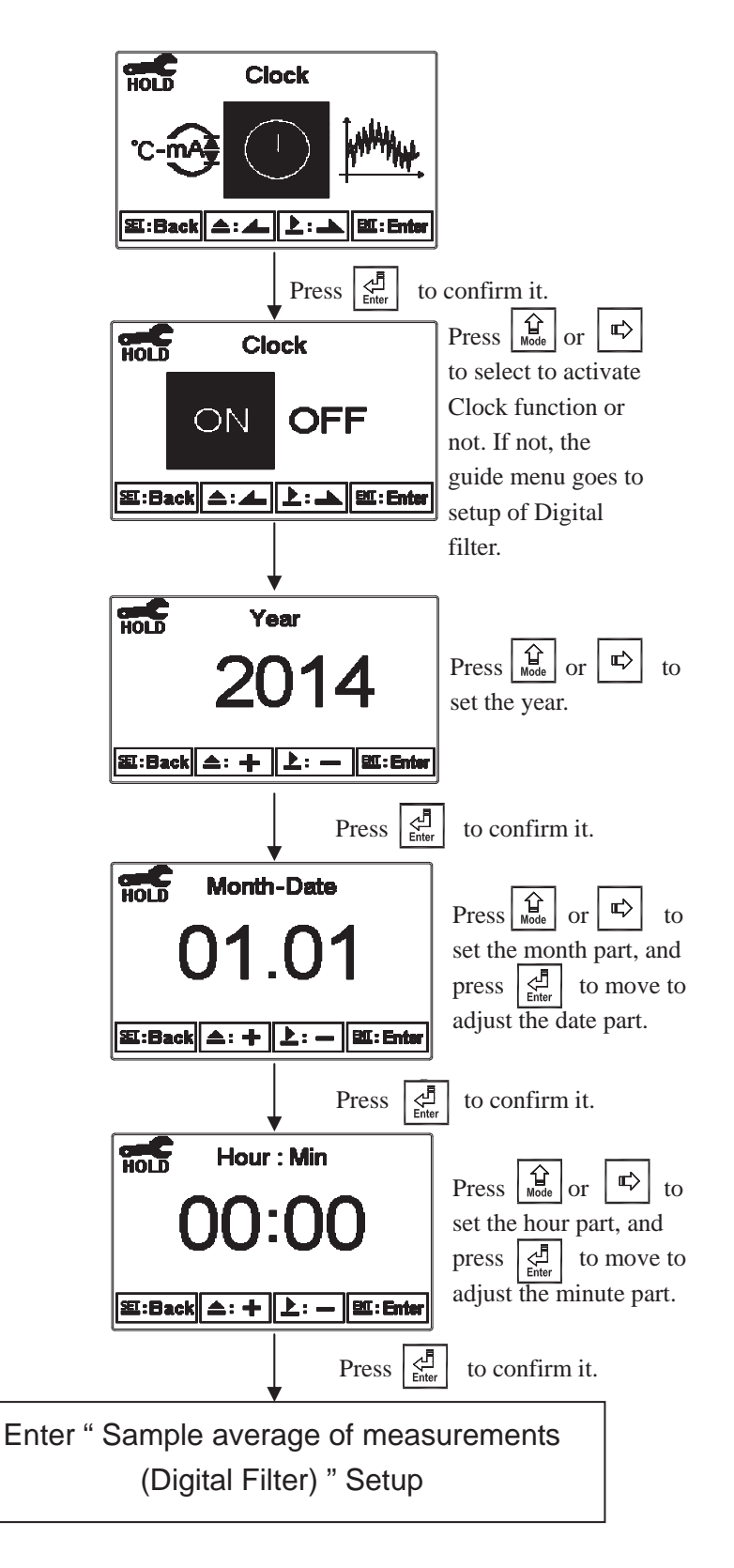

#### 6.14 Sample average of measurements (Digital Filter)

Enter the setup of Digital filter. You may select the number of sample to be averaged each time to become a reading which is gradually counted in order to increase the stability of measurement. Note: "0" represents auto setting according to the conductivity measurement.

> HOLD **Digital Filter** L धा:Back (▲: ▲ 上: ▲ Ш:Enter Press to confirm it. HOLD **Digital Filter** Press E) to or set the number of sample to be averaged. 题:Back 스: 十 上: — ENI: Enter Press to confirm it. Enter "Back Light" Setup

#### 6.15 Backlight settings

Enter setup of backlight display. According to your need, you can set the brightness of display(-2~2, dark~bright) and sensitivity of the sensitization sensor(-2~2, insensitive~sensitive). Where there is a keystroke, then activate the touch-on backlight function. Regardless of what kind of backlight mode, the touch-on function will activate the backlight. If there is no keystroke for 5 seconds, the display will back to the original backlight setting status.

ON setting: The backlight is always on. OFF setting: The backlight is off. When there is a keystroke, it enters to the touch-on status. Auto setting: According to the ambient light, activate or deactivate the backlight. When there is a keystroke, it enters to the touch-on status.

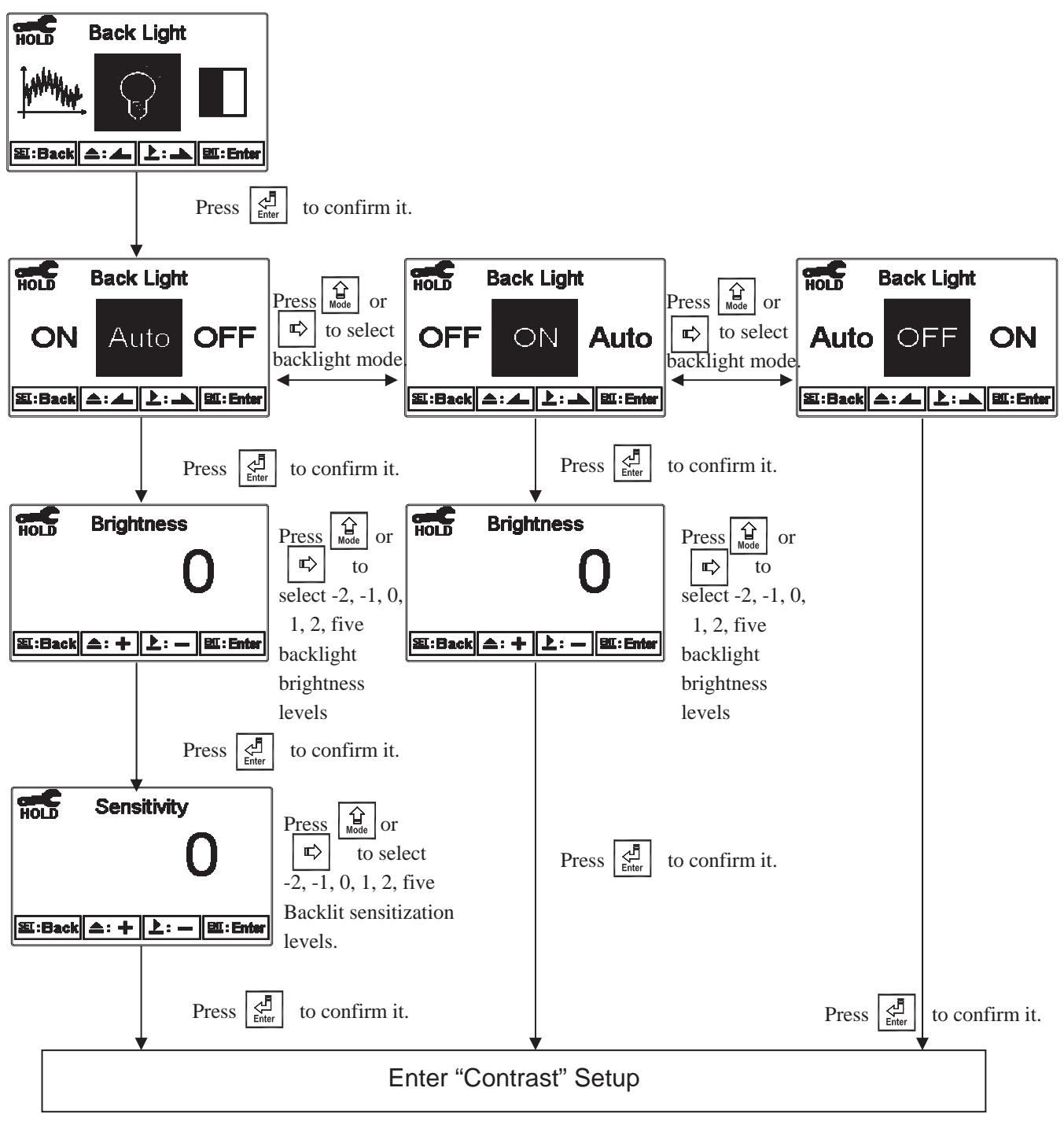

#### 6.16 Contrast settings

Enter setup of display contrast. You can set the contrast of display according to your need.(-2, -1, 0, 1, 2, light to dark)

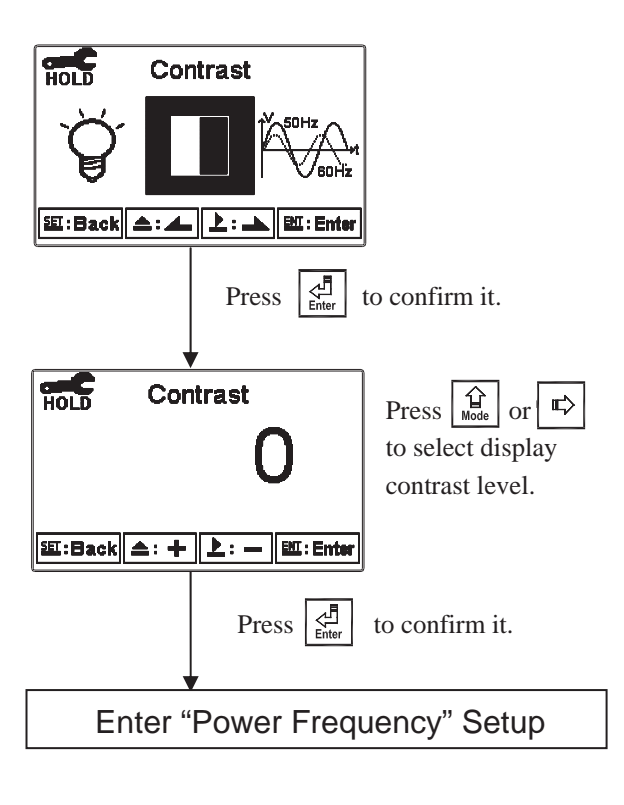

#### 6.17 Power frequency (Frequency)

Enter setup of power frequency. You may select power frequency setting of the instrument 50Hz or 60Hz according to the local power frequency.

Note: This setting significantly affects the normal measurement of instrument, thus, be sure to make the setting correctly.

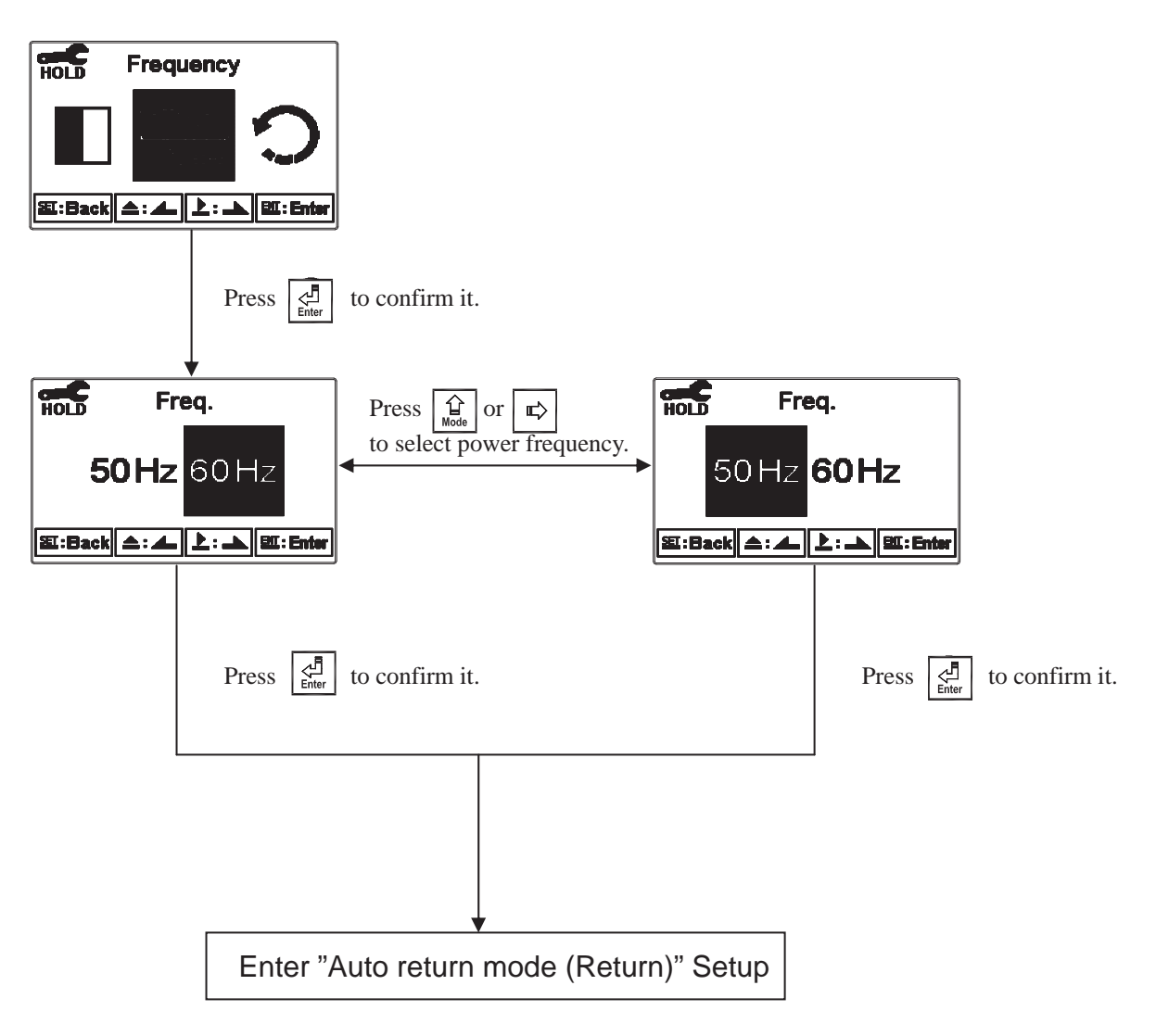

#### 6.18 Return

Enter setup of auto return mode (Return) to set the function that the instrument automatically exit the setup menu after a period of time without pressing any key. The "Manual Exit" means that it needs to exit setup menu manually, while "Auto" means that the display automatically exit the setup menu and back to measurement mode after a period of time without pressing any key.

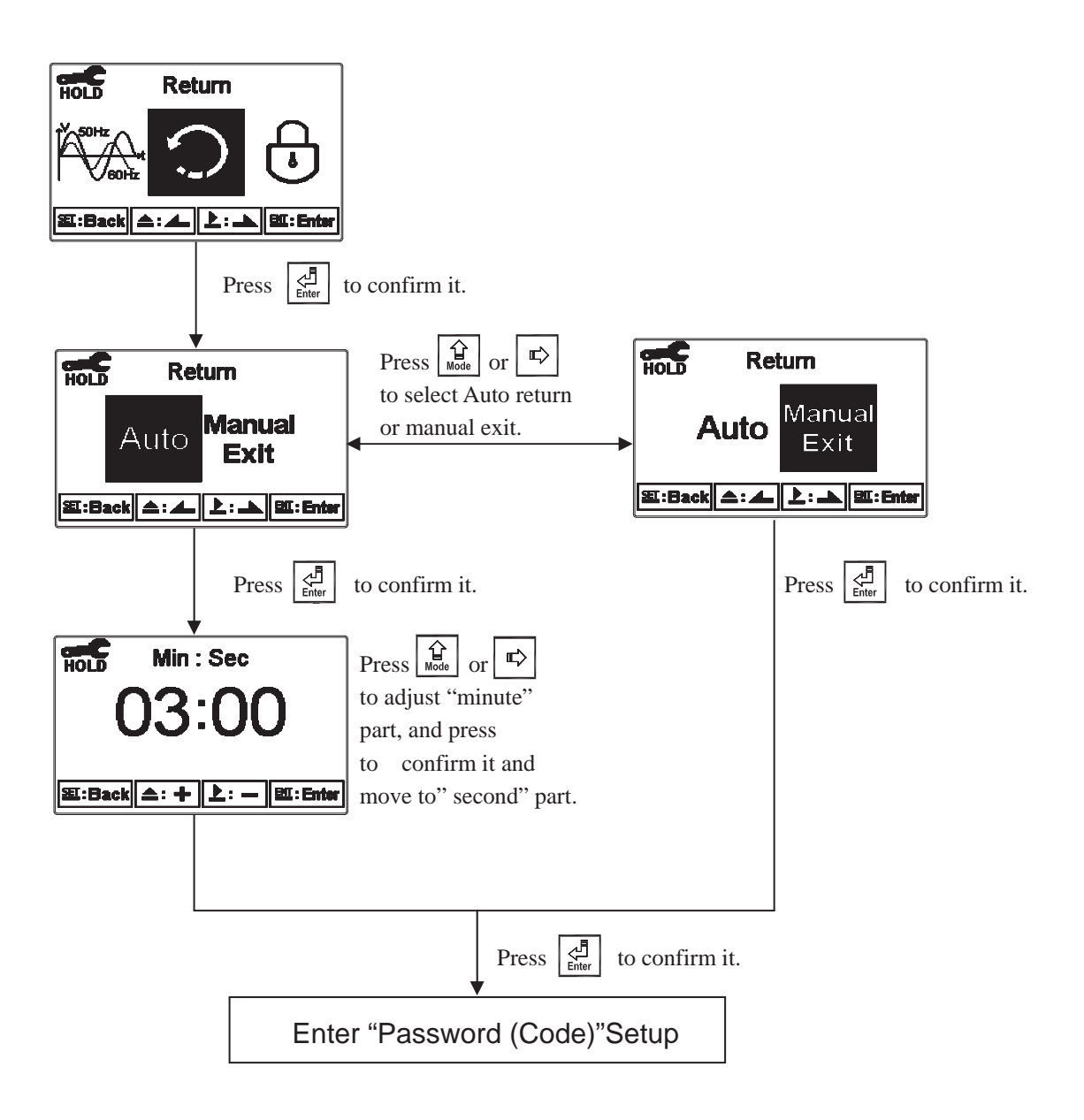

### 7. Calibration

#### **Block diagram of Calibration**

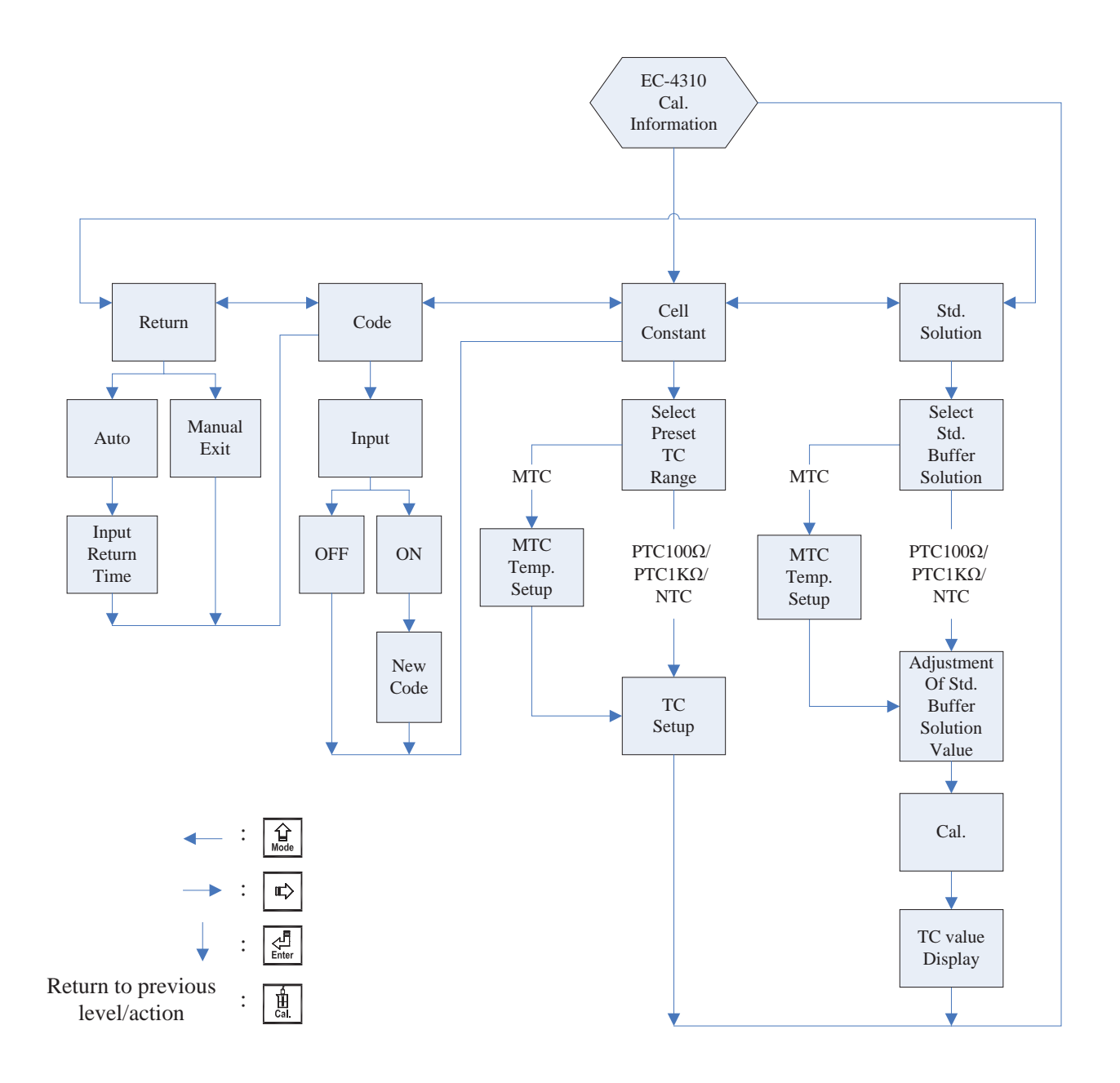

#### 7.1 Enter calibration setup menu

In the measurement mode, pressing the two keys  $\boxed{\frac{1}{24}}$  and  $\boxed{\frac{1}{1266}}$  simultaneously allows you enter the Calibration Information. If you do not need to re-calibrate the measurement system, press  $\boxed{\frac{1}{24}}$  to go back to measurement mode. If you need to re-calibrate the system, press  $\boxed{\frac{1}{266}}$  to enter into the calibration setup menu. (If the calibration time shows "OFF", it represents that the clock function has been turned off.)

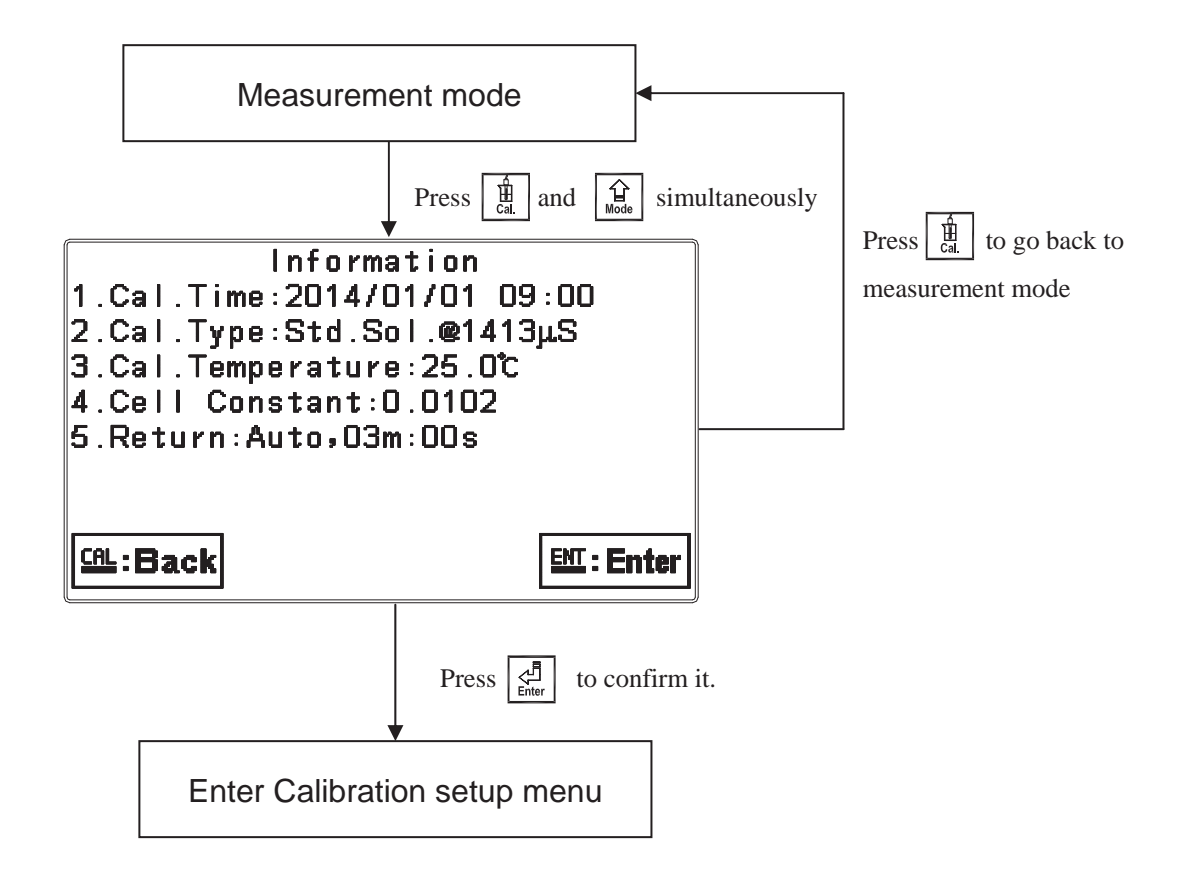

#### 7.2 Security password of calibration (Code)

Select the Code (password) icon after entering calibration setup mode. Select to activate code function or not. **The default Calibration setting code is "1100".** 

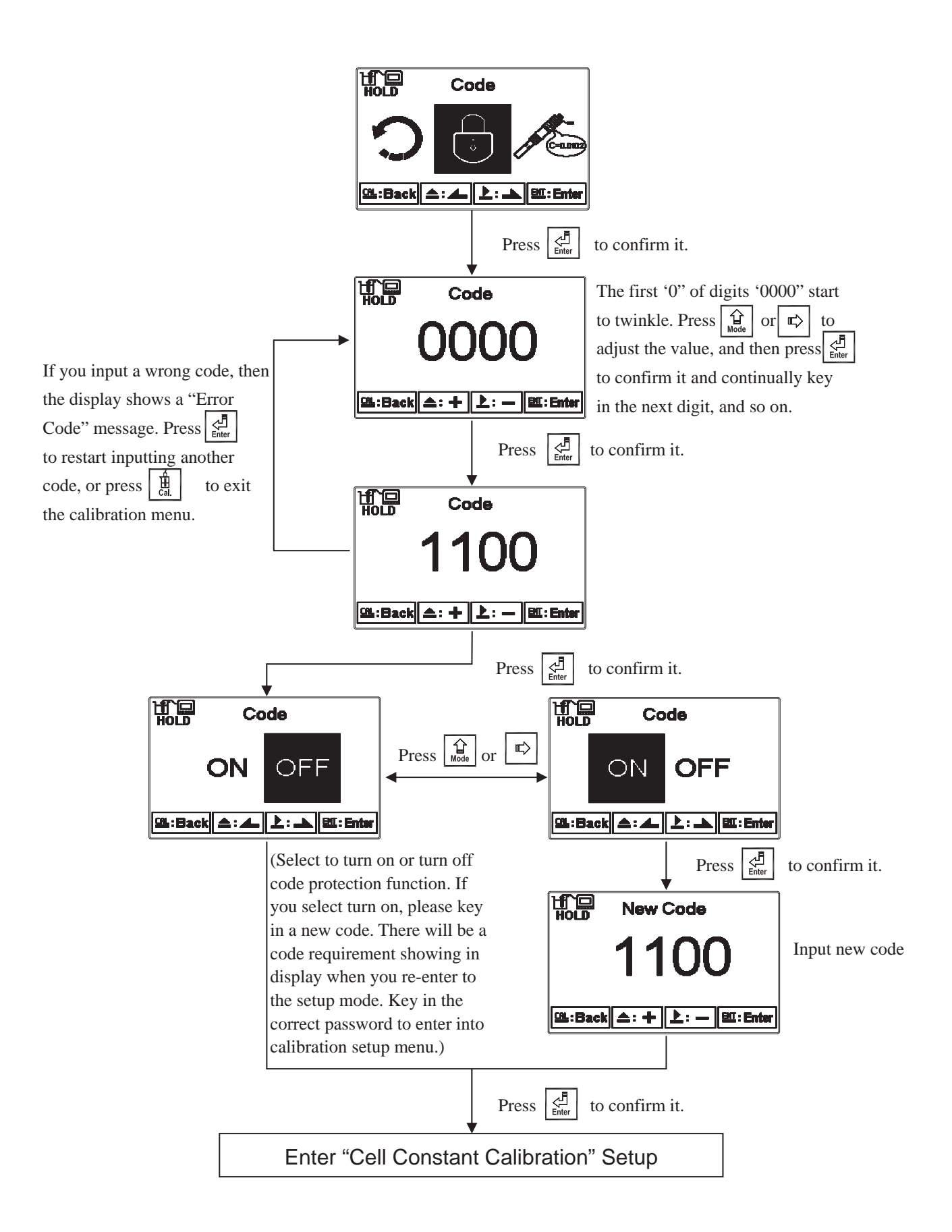

#### 7.3 Cell constant calibration

#### 7.3.1 Resistivity (Res.)

Enter setup of cell constant to directly set cell constant. Press  $\widehat{\square}$  or  $\widehat{\square}$  to select the preset value to near an appropriate one. There are three sets of preset value (0.01, 0.05, 0.10). Select the most appropriate cell constant value and press  $\widehat{\square}$  to confirm it and enter to the next screen. At the time, the cell constant starts to twinkle. Press  $\widehat{\square}$  or  $\widehat{\square}$  to adjust the cell constant value. Correct the measurement value to known standard solution value by adjust cell constant, or set the known cell constant directly. Press  $\widehat{\square}$  to confirm it.

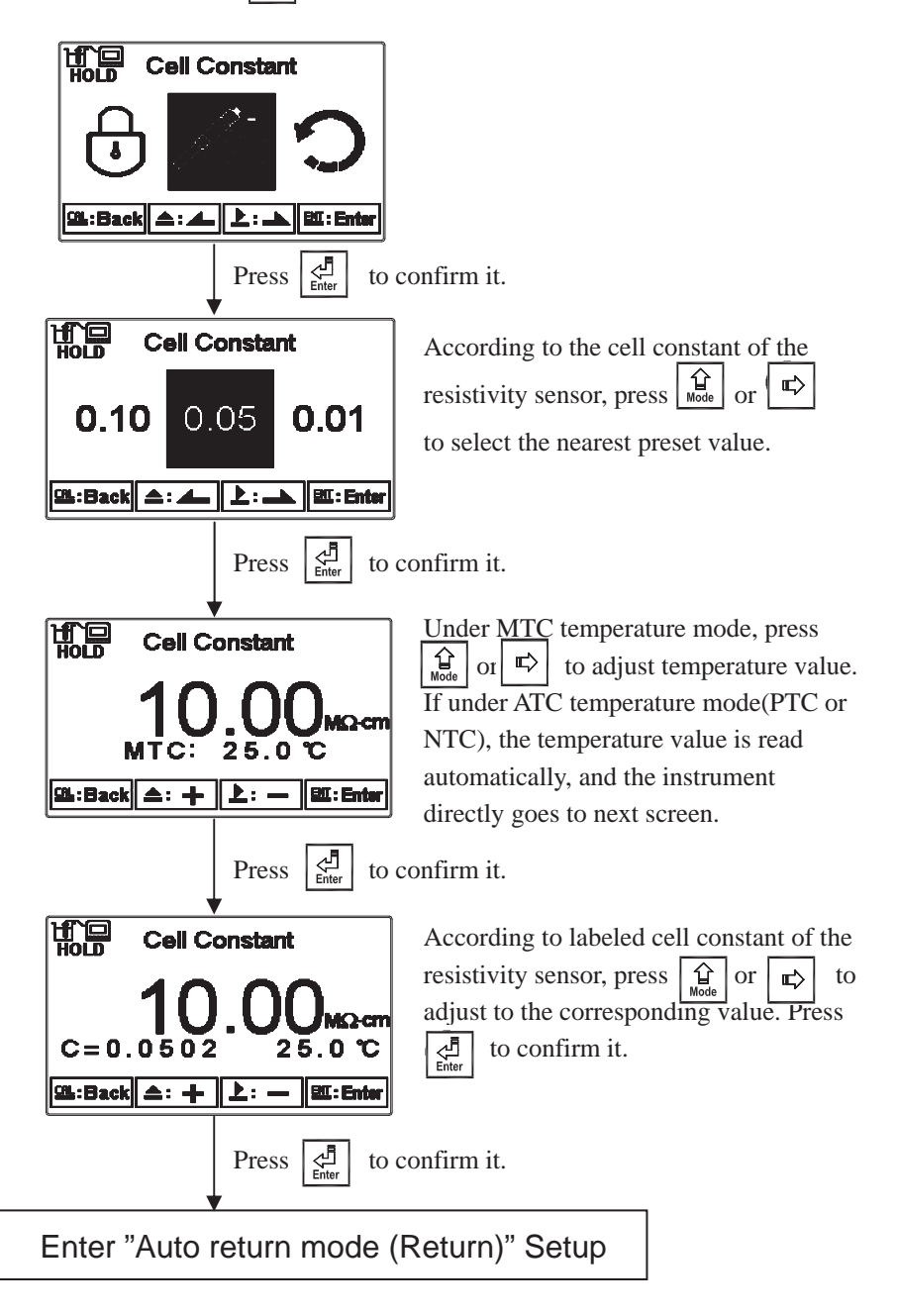

#### 7.3.2 Conductivity (Cond.)

Enter setup of cell constant to directly set cell constant. Press  $\widehat{\square}$  or  $\boxed{\square}$  to select the preset value to near an appropriate one. There are four sets of preset value (0.01, 0.10, 0.50, 10.00). Select the most appropriate cell constant value and press  $\boxed{\square}$  to confirm it and enter to the next screen. At the time, the cell constant starts to twinkle. Press  $\boxed{\square}$  or  $\boxed{\square}$  to adjust the cell constant value. Correct the measurement value to known standard solution value by adjust cell constant, or set the known cell constant directly. Press  $\boxed{\square}$  to confirm it.

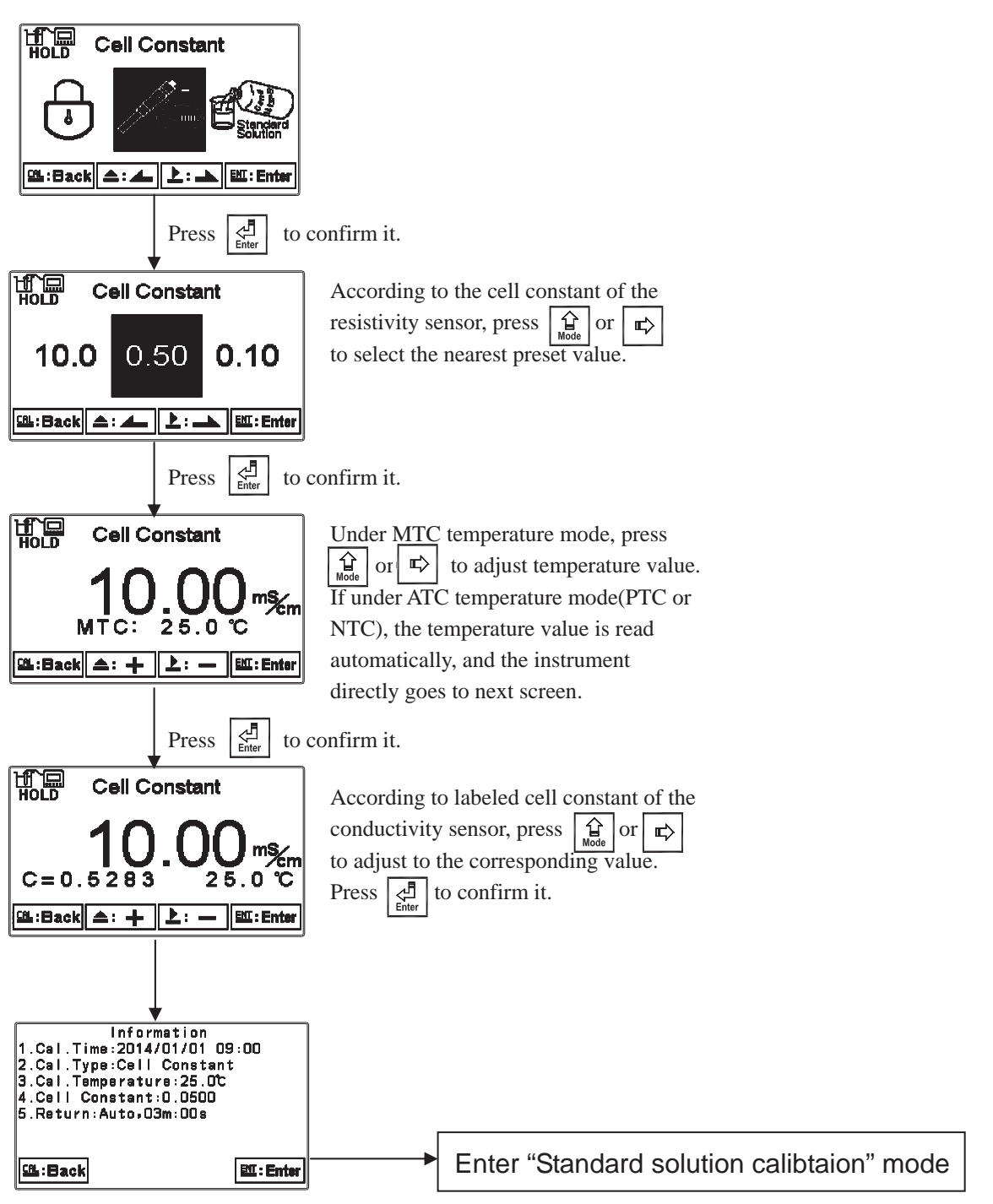

#### 7.4 Standard solution calibration (Std. Solution)

Applying known standard solution for calibration is only suitable for conductivity measurement mode. Press  $\widehat{\mathbb{A}}$  or  $\widehat{\mathbb{A}}$  to select from preset standard solution value. There are three preset value from 84.0µS/cm, 1413µS/cm, to 12.88mS/cm. After selecting proper preset value, put the cleaned conductivity sensor into standard solution, and press  $\widehat{\mathbb{A}}$  to enter the calibration screen. At the time, the conductivity value can be adjusted according to standard solution value. Press  $\widehat{\mathbb{A}}$  to initiate the calibration. The display shows the sign  $\widehat{\mathbb{A}}$ , and it starts the auto calibration procedure. After finishing calibration, the display automatically shows the cell constant after calibration. Press  $\widehat{\mathbb{A}}$  to exit. *Note*: there is a temperature range limit within 0°C ~31°C for "Std. Solution Calibration". If exceeding the range, please refer to "7.3.2 Cond. Cell Constant Mode" for calibration.

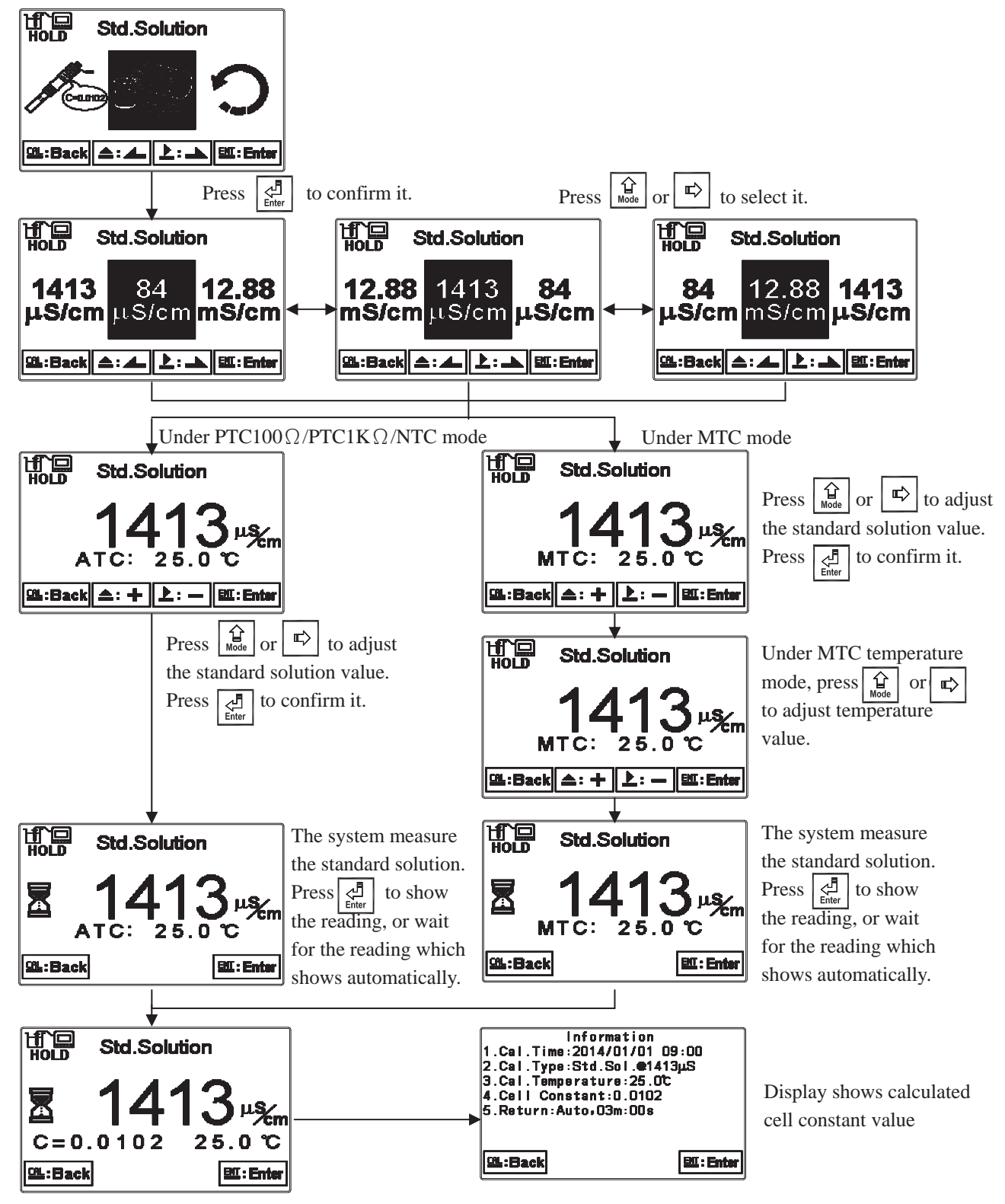

#### 7.5 Return

Enter setup of auto return mode (Return) to set the function that the instrument automatically exit the setup menu after a period of time without pressing any key. The "Manual Exit" means that it needs to exit calibration setup menu manually, while "Auto" means that the display automatically exit the calibration setup menu and back to measurement mode after a period of time without pressing any key.

Note: The return function of setup menu and calibration setup menu are independent settings.

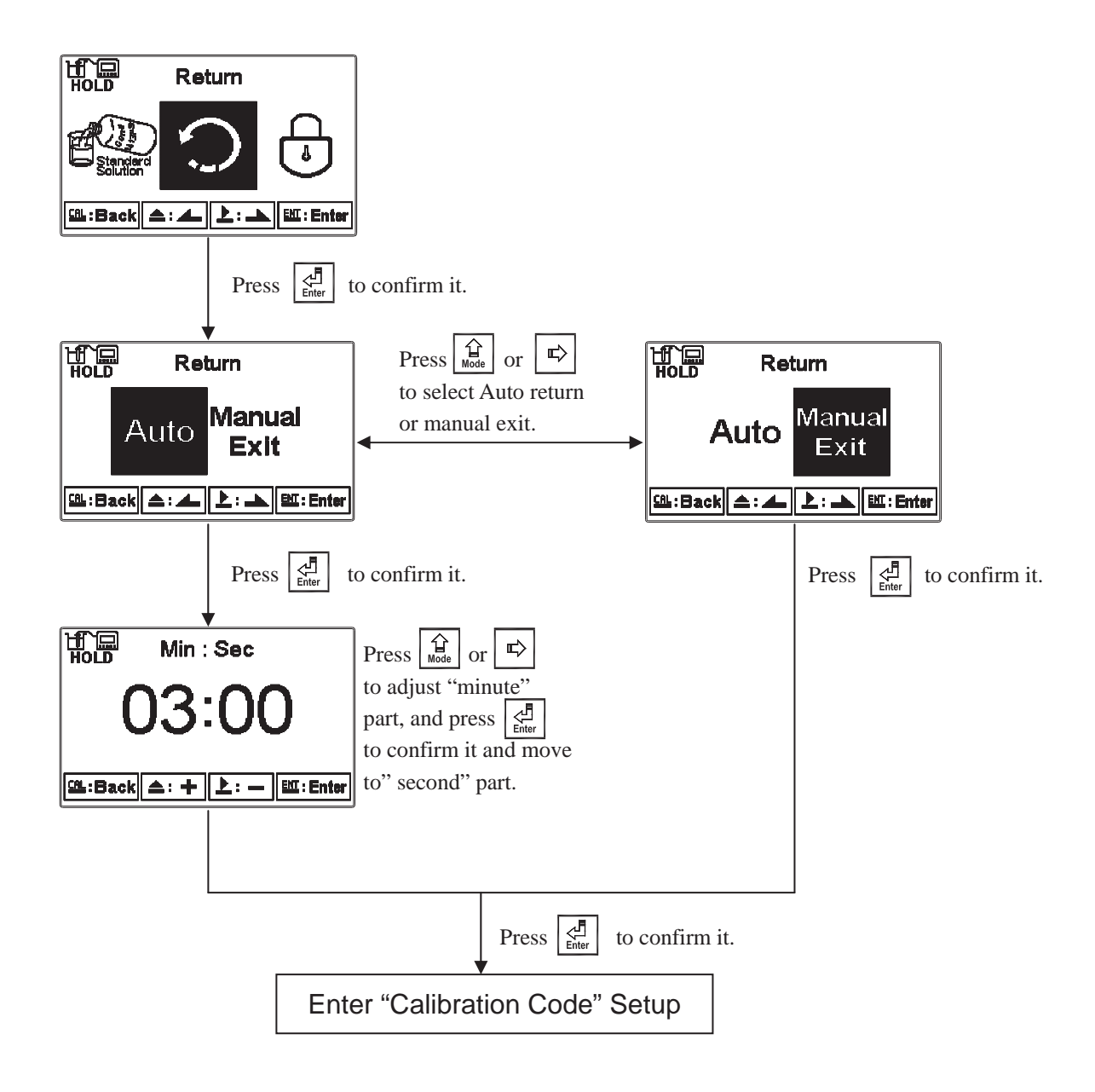

## 8. Error messages (Error code)

| Messages | Reason                                                                                                    | Dispositions                                                                                                    |
|----------|----------------------------------------------------------------------------------------------------|----------------------------------------------------------------------------------------------------|
| Error1   | The readout is unstable when calibration                                                                                          | <ol> <li>Replace with new standard<br/>solution</li> <li>Maintain the electrode or<br/>replace a new electrode, and<br/>make another calibration</li> </ol> |
| Error2   | <ol> <li>Cell constant of the<br/>electrode exceeds the<br/>upper or lower limit</li> <li>Exceed temperature<br/>range</li> </ol> | <ol> <li>Replace with new standard<br/>solution</li> <li>Maintain the electrode or<br/>replace a new electrode, and<br/>make another calibration</li> </ol> |
| Error3   | Wrong password<br>ERROR CODE                                                                                                    | Re-enter a password                                                                                                    |
| Error5   | Serious error that does<br>not permit any further<br>measuring                                                                    | Please call service engineer.                                                                                                    |

#### 9. Installation of cells

#### 9.1 Appearance of cells

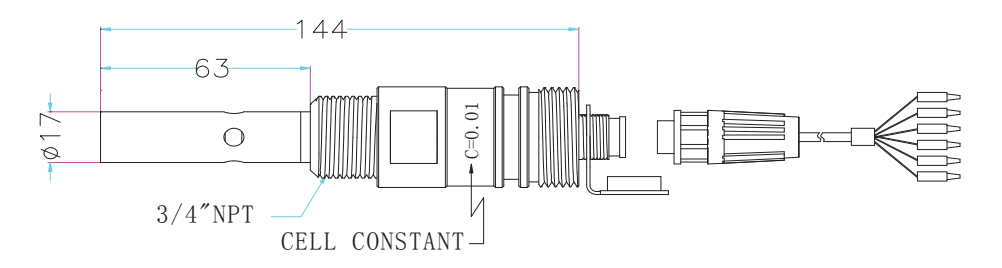

8-221/8-222 cell dimensions

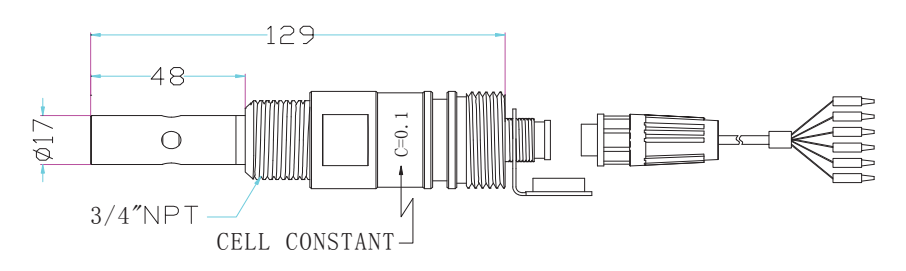

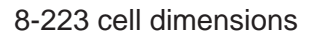

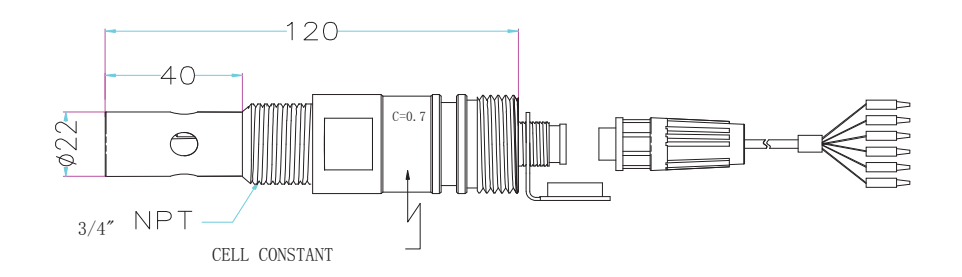

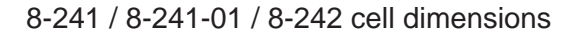

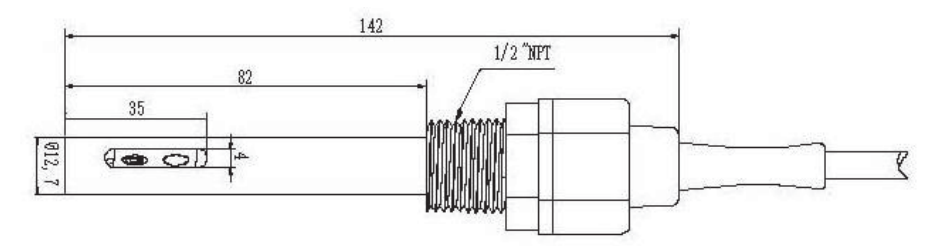

8-244 cell dimensions

#### 9.2 Correct installation

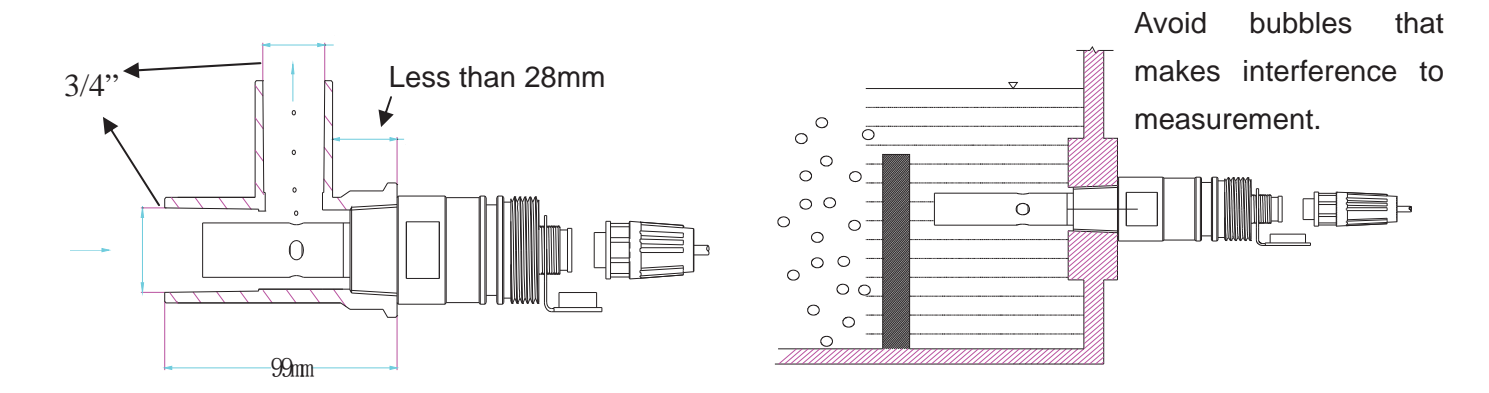

#### 9.3 Incorrect installation

9.3.1 Insufficient immersion: The installation is easy to result in stagnant water inside the cell and thus lead to measurement error.

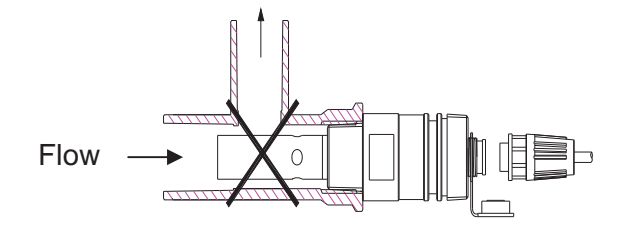

9.3.2 Insufficient water flow: The installation is prone to error measurement due to insufficient water flow.

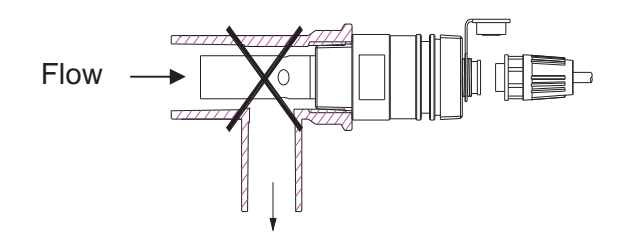

9.3.3 Insufficient immersion: The installation is easy to result in stagnant water inside the cell and thus lead to measurement error.

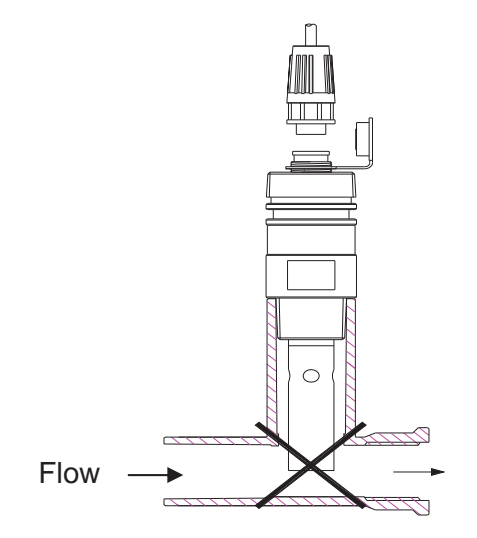

## Appendix: Calibration Solution

| °C Conductivity | 84 μ s@25°C | 1413 μ S@25°C | 12.88mS@25℃ |
|-----------------|-------------|---------------|-------------|
| 0               |             | 776           | 7.15        |
| 5               | 65          | 896           | 8.22        |
| 10              | 67          | 1020          | 9.33        |
| 15              | 68          | 1147          | 10.48       |
| 16              | 70          | 1173          | 10.72       |
| 17              | 71          | 1199          | 10.95       |
| 18              | 73          | 1225          | 11.19       |
| 19              | 74          | 1251          | 11.43       |
| 20              | 76          | 1278          | 11.67       |
| 21              | 78          | 1305          | 11.91       |
| 22              | 79          | 1332          | 12.15       |
| 23              | 81          | 1359          | 12.39       |
| 24              | 82          | 1386          | 12.64       |
| 25              | 84          | 1413          | 12.88       |
| 26              | 86          | 1440          | 13.13       |
| 27              | 87          | 1467          | 13.37       |
| 28              | 89          | 1494          | 13.62       |
| 29              | 90          | 1521          | 13.87       |
| 30              | 92          | 1548          | 14.12       |
| 31              | 94          | 1575          | 14.37       |

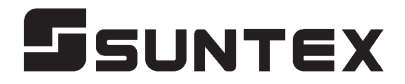

#### SUNTEX INSTRUMENTS CO., LTD.

13F, No. 31, Lane 169, Kangning St., Xizhi Dist., New Taipei City, Taiwan (R.O.C.) Tel: 886-2-2695-9688 Fax: 886-2-2695-9693 e-mail: suntex@ms1.hinet.net

www.suntex.com.tw/en

5040C EC-4310/Technical data subject to alternations/ Quality Systems ISO 9001/201404